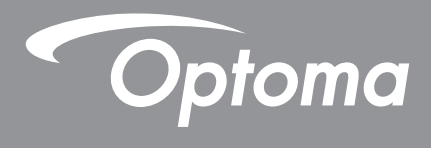

# DLP<sup>®</sup>-projektor

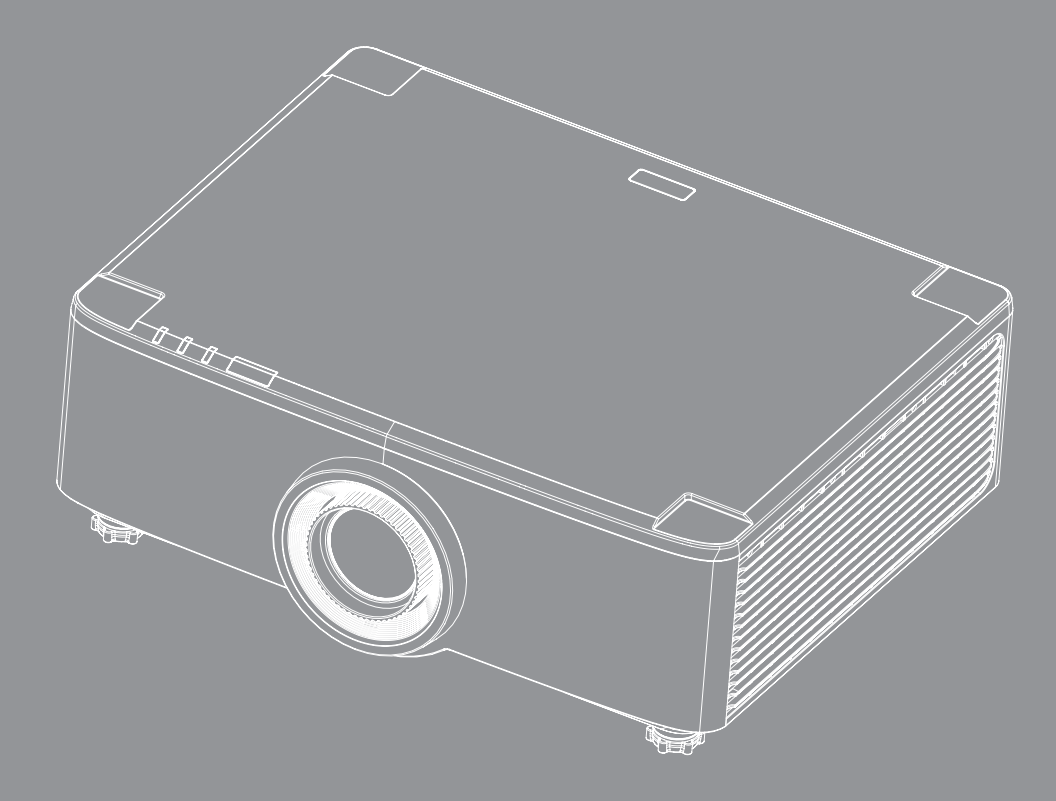

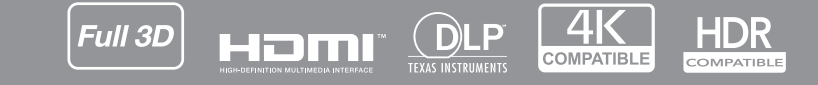

Bruksanvisning

# INNEHÅLLSFÖRTECKNING

| SÄKERHET                                                                                                    | . 4                                                                                                    |
|----------------------------------------------------------------------------------------------------|----------------------------------------------------------------------------------------------------|
| Viktiga säkerhetsanvisningar                                                                                                    | 4                                                                                                    |
| Rengöring av linsen                                                                                                    | . 5                                                                                                    |
| Säkerhetsinformation om lasern                                                                                                    | . 6                                                                                                    |
| 3D säkerhetsinformation                                                                                                    | 7                                                                                                    |
| Upphovsrätt                                                                                                    | 7                                                                                                    |
| Friskrivningsklausul                                                                                                    | 7                                                                                                    |
| Varumärkesigenkänning                                                                                                    | . 8                                                                                                    |
| FCC-meddelande                                                                                                    | . 8                                                                                                    |
| EG-försäkran om överensstämmelse                                                                                                    | . 8                                                                                                    |
| WEEE                                                                                                    | 9                                                                                                    |
| INTRODUKTION                                                                                                    | 10                                                                                                    |
| Översikt av förpackningen                                                                                                    | 10                                                                                                    |
| Standardtillbehör                                                                                                    | 10                                                                                                    |
| Produktöversikt                                                                                                    | 11                                                                                                    |
| Anslutningar                                                                                                    | 12                                                                                                    |
| Knappsats och I FD-indikatorer                                                                                                    | 13                                                                                                    |
| Fjärrkontroll                                                                                                    | . 14                                                                                                    |
|                                                                                                    |                                                                                                    |
| KONFIGURATION OCH INSTALLATION                                                                                                    | 16                                                                                                    |
| KONFIGURATION OCH INSTALLATION                                                                                                    | <b>16</b>                                                                                                  |
| KONFIGURATION OCH INSTALLATION.<br>Ansluta källor till projektorn.<br>Justera den projektorbilden                                                                                                    | <b>16</b><br>16                                                                                            |
| KONFIGURATION OCH INSTALLATION<br>Ansluta källor till projektorn<br>Justera den projektorbilden<br>Justera projektionsbildens förskjutning                                                                                                    | <b>16</b><br>16<br>17<br>18                                                                                |
| KONFIGURATION OCH INSTALLATION<br>Ansluta källor till projektorn.<br>Justera den projektorbilden<br>Justera projektionsbildens förskjutning.<br>Justera projektorns zoom och fokus.                                                                                                    | <b>16</b><br>16<br>17<br>18<br>21                                                                          |
| KONFIGURATION OCH INSTALLATION<br>Ansluta källor till projektorn<br>Justera den projektorbilden<br>Justera projektionsbildens förskjutning<br>Justera projektorns zoom och fokus<br>Justera projektorns position                                                                                                    | <b>16</b><br>17<br>18<br>21<br>22                                                                          |
| KONFIGURATION OCH INSTALLATION<br>Ansluta källor till projektorn.<br>Justera den projektorbilden<br>Justera projektionsbildens förskjutning.<br>Justera projektorns zoom och fokus.<br>Justera projektorns position.<br>Fjärrkonfiguration.                                                                                                    | <b>16</b><br>16<br>17<br>18<br>21<br>22<br>23                                                              |
| KONFIGURATION OCH INSTALLATION.<br>Ansluta källor till projektorn.<br>Justera den projektorbilden<br>Justera projektionsbildens förskjutning.<br>Justera projektorns zoom och fokus.<br>Justera projektorns position.<br>Fjärrkonfiguration.                                                                                                    | <b>16</b><br>17<br>18<br>21<br>22<br>23<br><b>25</b>                                                       |
| KONFIGURATION OCH INSTALLATION.         Ansluta källor till projektorn.         Justera den projektorbilden         Justera projektionsbildens förskjutning.         Justera projektorns zoom och fokus.         Justera projektorns position.         Fjärrkonfiguration.                                                                                                    | <b>16</b><br>17<br>18<br>21<br>22<br>23<br><b>25</b>                                                       |
| KONFIGURATION OCH INSTALLATION.<br>Ansluta källor till projektorn.<br>Justera den projektorbilden<br>Justera projektionsbildens förskjutning.<br>Justera projektorns zoom och fokus.<br>Justera projektorns position.<br>Fjärrkonfiguration.<br>Starta/stänga av projektorn<br>Översikt över Hemskörmen                                                                                                    | <b>16</b><br>17<br>18<br>21<br>22<br>23<br><b>25</b><br>28                                                 |
| KONFIGURATION OCH INSTALLATION.         Ansluta källor till projektorn.         Justera den projektorbilden         Justera projektionsbildens förskjutning.         Justera projektorns zoom och fokus.         Justera projektorns position.         Fjärrkonfiguration.         Starta/stänga av projektorn         Översikt över Hemskärmen         Systemdatum och tid                                                                                                    | <b>16</b><br>17<br>18<br>21<br>22<br>23<br><b>25</b><br>25<br>28<br>28                                     |
| KONFIGURATION OCH INSTALLATION.         Ansluta källor till projektorn.         Justera den projektorbilden         Justera projektionsbildens förskjutning.         Justera projektorns zoom och fokus.         Justera projektorns position.         Fjärrkonfiguration.         Starta/stänga av projektorn         Översikt över Hemskärmen.         Systemdatum och tid.         Manya Projektorinställningar (OSD)                                                                                                    | <b>16</b><br>17<br>18<br>21<br>22<br>23<br><b>25</b><br>25<br>28<br>28<br>28<br>29                         |
| KONFIGURATION OCH INSTALLATION         Ansluta källor till projektorn.         Justera den projektorbilden         Justera projektonsbildens förskjutning.         Justera projektorns zoom och fokus.         Justera projektorns position.         Fjärrkonfiguration.         Starta/stänga av projektorn         Översikt över Hemskärmen.         Systemdatum och tid.         Menyn Projektorinställningar (OSD)         Sveteminställningarmenv                                                                                                    | <b>16</b><br>17<br>18<br>21<br>22<br>23<br><b>25</b><br>25<br>28<br>28<br>28<br>29<br>47                   |
| KONFIGURATION OCH INSTALLATION.         Ansluta källor till projektorn.         Justera den projektorbilden         Justera projektionsbildens förskjutning.         Justera projektorns zoom och fokus.         Justera projektorns position.         Fjärrkonfiguration.         Starta/stänga av projektorn         Översikt över Hemskärmen.         Systemdatum och tid.         Menyn Projektorinställningar (OSD).         Systeminställningsmeny.                                                                                                    | <b>16</b><br>17<br>18<br>21<br>22<br>23<br><b>25</b><br>25<br>28<br>28<br>28<br>29<br>47<br>56             |
| KONFIGURATION OCH INSTALLATION.         Ansluta källor till projektorn.         Justera den projektorbilden         Justera projektionsbildens förskjutning.         Justera projektorns zoom och fokus.         Justera projektorns position.         Fjärrkonfiguration.         Starta/stänga av projektorn         Översikt över Hemskärmen         Systemdatum och tid.         Menyn Projektorinställningar (OSD).         Systeminställningsmeny.         Välja en ingångskälla.                                                                                   | <b>16</b><br>17<br>18<br>21<br>22<br>23<br><b>25</b><br>28<br>28<br>28<br>28<br>29<br>47<br>56<br>57       |
| KONFIGURATION OCH INSTALLATION.         Ansluta källor till projektorn.         Justera den projektorbilden         Justera projektionsbildens förskjutning.         Justera projektorns zoom och fokus.         Justera projektorns position.         Fjärrkonfiguration.         Starta/stänga av projektorn         Översikt över Hemskärmen         Systemdatum och tid         Menyn Projektorinställningar (OSD)         Systeminställningsmeny.         Välja en ingångskälla.         Att välja en app.                                                           | <b>16</b><br>17<br>18<br>21<br>22<br>23<br><b>25</b><br>25<br>28<br>28<br>28<br>29<br>47<br>56<br>57<br>58 |
| KONFIGURATION OCH INSTALLATION.         Ansluta källor till projektorn.         Justera den projektorbilden         Justera projektornsbildens förskjutning.         Justera projektorns zoom och fokus.         Justera projektorns position.         Fjärrkonfiguration.         Starta/stänga av projektorn         Översikt över Hemskärmen.         Systemdatum och tid.         Menyn Projektorinställningar (OSD).         Systeminställningsmeny.         Välja en ingångskälla.         Att välja en app.         Multimedialäge och multimediaformat som stöds. | <b>16</b><br>17<br>18<br>21<br>22<br>23<br><b>25</b><br>25<br>28<br>28<br>29<br>47<br>56<br>57<br>58<br>63 |

| YTTERLIGARE INFORMATION                    |    |  |  |
|--------------------------------------------|----|--|--|
| Kompatibla upplösningar                    |    |  |  |
| RS232 portinställning och signalanslutning |    |  |  |
| Montera och rengöra dammfiltret            |    |  |  |
| Bildstorlek och projektionsavstånd         |    |  |  |
| Takmonteringsinstallation                  |    |  |  |
| Felsökning                                 |    |  |  |
| Meddelanden för indikatorlampan            |    |  |  |
| Specifikationer                            | 74 |  |  |
| Globala Optoma-kontor                      | 75 |  |  |

# SÄKERHET

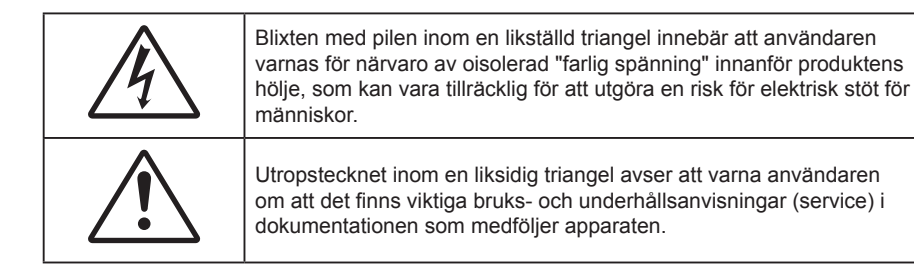

Denna produkt bekräftas härmed uppfylla kraven som fastställs i rådets direktiv 2004/108/EG om tillnärmning av medlemsstaternas lagstiftning om elektromagnetisk kompatibilitet.

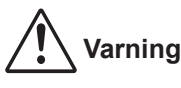

- Denna produkt får inte användas i bostadsområden.
- Denna produkt kan orsaka störning om den användas i bostadsområden.

Sådan användning måste undvikas, såvida användaren inte vidtar speciella åtgärder för att minska elektromagnetisk strålning för att förhindra störning på radiomottagning och tv-sändningar.

### Viktiga säkerhetsanvisningar

| Í        | ·X-> |      | ]   |
|----------|------|------|-----|
| <b>\</b> | RG 2 | <br> | IEC |

• Titta inte in i projektorstrålen, RG2. Precis som med all andra ljuskällor, titta inte direkt in i käglan, RG2 IEC 62471-5:2015.

- Avstå från att blockera ventilationsöppningar. För att försäkra dig om att projektorn fungerar tillförlitligt och för att förebygga överhettning är det rekommenderat att projektorn placeras på en plats där ventilationen flödar oförhindrat. Placera den till exempel inte på ett överfyllt kaffebord, en soffa eller en säng. Placera den heller inte i ett slutet utrymme, t.ex. bokhylla eller skåp som förhindrar fritt luftflöde.
- Minska brandfara och/eller risk för elektriska stötar genom att inte utsätta produkten för regn eller väta.
   Placera inte i närheten av värmekällor såsom element, spis eller annan utrustning som avger värme, t.ex. förstärkare.
- Låt inga objekt eller vätskor tränga in i projektorn. De kan komma i kontakt med farliga spänningspunkter och kortsluta delar som kan resultera i brand eller elektrisk stöt.
- Använd inte under följande förhållanden:
  - I extremt varma, kyliga eller fuktiga miljöer.
    - (i) Kontrollera så att rumstemperaturen ligger inom 5°C 40°C
    - (ii) Relativ luftfuktighet ligger mellan 10 85 %
  - I områden där det finns stora mängder damm och smuts.
  - Placera inte i n\u00e4rheten av apparater som avger starka magnetf\u00e4lt.
  - I direkt solljus.
  - Använd inte enheten om den utsatts för fysiskt skada eller om den missbrukats. Skada/misshandel inkluderar (men är inte begränsad till):
    - Apparaten har tappats.
    - Strömkabeln eller kontakten har skadats.
    - Vätska har spillts på projektorn.
    - Projektorn har utsatts för regn eller fukt.
    - Någonting har fallit in i projektorn eller någonting sitter löst inuti den.
  - Placera inte projektorn på en instabil yta. Projektorn kan falla ner och orsaka skada eller så kan

projektorn skadas.

- Se till att inte blockera ljuset från projektorns lins när den är i drift. Ljuset kommer att värma upp objektet som kan smälta och orsaka brännskador eller starta en brand.
- Öppna eller montera inte isär projektorn då detta kan orsaka elektrisk stöt.
- Försök aldrig att själv reparera enheten. Öppna eller ta bort höljet kan utsätta dig för farlig spänning eller andra faror. Ring Optoma innan du sänder in enheten för reparation.
- Se projektorns hölje för säkerhetsrelaterade markeringar.
- Enheten får endast repareras av lämplig servicepersonal.
- Använd endast tillsatser/tillbehör som specificerats av tillverkaren.
- Titta inte in i projektorns lins under användning. Det ljusstark ljuset kan skada dina ögon.
- När du stänger av projektorn ska du kontrollera så att avkylningscykeln har avslutats innan du kopplar från strömmen. Låt projektorn svana i 90 sekunder.
- Stänga av projektorn och dra ut nätkontakten ur eluttaget före rengöring av produkten.
- Använd en mjuk torr trasa med ett milt rengöringsmedel för att göra rent skärmens ytterhölje. Använd inte grova rengöringsmedel, vaxer eller lösningsmedel för att rengöra enheten.
- Dra ut kontakten ur eluttaget om produkten inte ska användas under en längre tidsperiod.
- Installera inte projektorn på platser där den kan utsättas för vibrationer eller stötar.
- Rör inte linsen med händerna.
- Ta bort batteriet/batterierna ur fjärrkontrollen innan förvaring. Om batteriet/batterierna är kvar i fjärrkontrollen i långa perioder, kan de börja läcka.
- Använd inte eller förvara projektorn i utrymmen där rök från olja eller cigaretter kan förekomma, eftersom det kan påverka projektorns prestanda.
- Använd rätt projektorläge vid installation då en installation som inte följer standard kan påverka projektorns prestanda.
- Använd ett grenuttag eller överspänningsskydd. Eftersom elavbrott och spänningsfall kan förstöra enheter.

### Rengöring av linsen

- Innan du rengör linsen måste du stänga av projektorn och dra ur nätkabeln så att den svalnar helt.
- Använd en tryckluftbehållare för att ta bort damm.
- Använd en speciell trasa för rengöring av linsen och torka försiktigt av linsen. Rör inte linsen med fingrarna.
- Använd inte alkaliska/sura rengöringsmedel eller flyktiga lösningsmedel som alkohol för rengöring av linsen. Om linsen är skadad på grund av rengöringen täcks det inte av garantin.

## Varning

- Använd inte en spray som innehåller brandfarliga gaser för att ta bort damm eller smuts från linsen. Det kan orsaka brand på grund av överdriven värme inuti projektorn.
- Rengör inte linsen om projektorn värms upp eftersom det kan leda till att linsens ytfilm skalas bort.
- Torka inte eller knacka på linsen med ett hårt föremål.
- MONTERA OVAFÖR HUVUDET PÅ BARN. Takmontering bör användas för produkten för att placera den över ögonhöjden på barn.

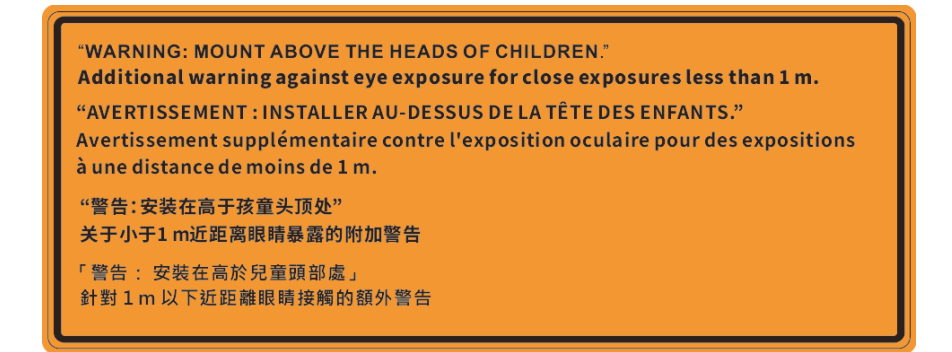

### Säkerhetsinformation om lasern

Uppfyller 21 CFR 1040.10 och 1040.11 med undantag för överensstämmelse som riskgrupp 2 LIP enligt definitionen i IEC 62471-5: Ed. 1.0. För mer information, se Lasermeddelande nr 57, daterat 8 maj 2019. IEC 60825-1:2014: KLASS 1 LASERPRODUKT - RISKGRUPP 2

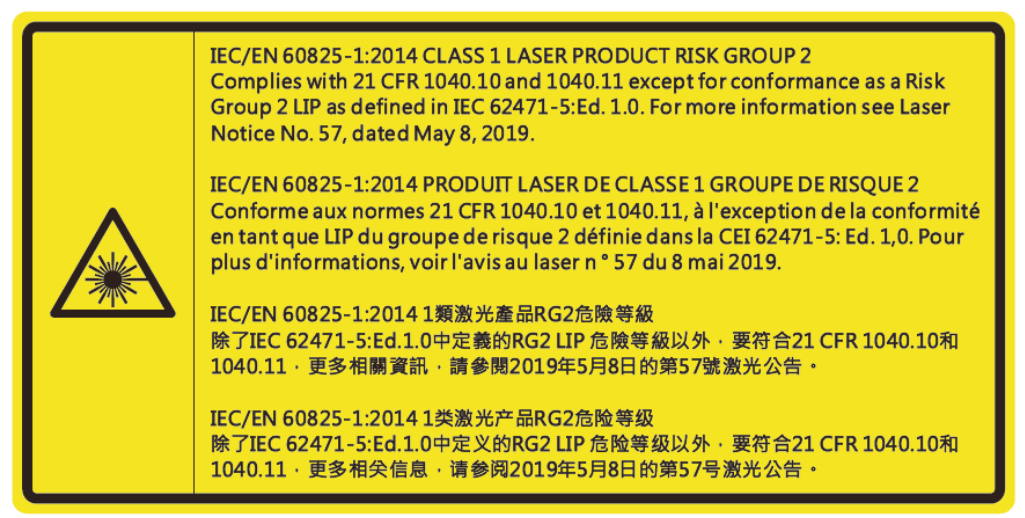

- Denna projektor har en inbyggd lasermodul av klass 4. Isärtagning eller modifiering är mycket farlig och bör aldrig försökas.
- Alla åtgärder eller justeringar som inte specifikt instruerats av användarhandboken skapar risk för farlig laserstrålning.
- Öppna inte eller ta isär projektorn eftersom det kan orsaka skador vid exponering av laserstrålning.
- Titta inte in i strålen när projektorn är på. Det starka ljuset kan leda till permanent skada på ögonen.
- När du sätter på projektorn, se till att ingen inom projektionsområdet tittar på linsen.
- Utan att följa kontrollen kan justering eller drift orsaka skador genom exponering av laserstrålning.
- Tillräckliga instruktioner för montering, drift och underhåll, inklusive tydliga varningar för försiktighetsåtgärder för att undvika eventuell exponering för laser- och bistrålning som överstiger de tillgängliga utsläppsgränserna i klass 2.
- Denna digitala Klass B-apparat uppfyller alla krav i Canadian Interference-Causing Equipment Regulations (kanadensiska regler för störningsskapande utrustning). Interference-Causing Equipment Regulation (Regler för störningsskapande utrustning).
- Cet appareil numerique de la class A respecte toutes les exigences du Reglement sur le materiel brouilleur du Canada.
- Övervaka barn och låt dem aldrig titta rakt in i projektorkägla på något avstånd från projektorn.
- Var försiktig när fjärrkontrollen används för att starta projektorn när någon står framför projektionslinsen.
- Användaren ska undvika att använda optiska hjälpmedel som kikare eller teleskop inne i käglan.

## 3D säkerhetsinformation

Följ alla varningar och försiktighetsåtgärder som rekommenderas innan du eller ditt barn använder 3D-funktionen.

### Varning

Barn och tonåringar kan vara känsligare för hälsoproblem associerade med visning av 3D och de bör därför övervakas noga när de betraktar 3D-bilder.

### Varning om anfall orsakade av ljuskänslighet och andra risker

- Vissa tittare kan uppleva epileptiska anfall eller stroke när de utsätts för vissa snabbt blinkande bilder eller ljus i vissa projektorbilder eller videospel. Om du lider av, eller om någon i din familj lider eller lidit av epilepsi eller stroke, rådgör med en läkare innan du använder 3D-funktionen.
- Även de utan personlig eller familjehistoria av epilepsi eller stroke kan lida av en ej diagnostiserad åkomma som kan orsaka epileptiska anfall orsakade av ljuskänslighet.
- Gravida kvinnor och äldre samt de som lider av allvarliga åkommor, har sömnproblem eller är alkoholpåverkade bör undvika att använda 3D-funktionen.
- Om du upplever något av följande symptom, sluta omedelbart att betrakta 3D-bilder och rådgör med en läkare: (1) synförändringar, (2) lätt yrsel, (3) yrsel, (4) ofrivilliga rörelse, t.ex. ögon- eller muskelryckningar, (5) förvirring, (6) illamående, (7) förlorar medvetandet,( 8) anfall, (9) kramp och/eller (10) blir desorienterad. Det är troligare att barn och tonåringar upplever dessa symptom än att vuxna gör det. Föräldrar bör övervaka sina barn och fråga om de känner av dessa symptom.
- Att titta på 3D-projektion kan även orsaka åksjuka, perceptuella eftereffekter, desorientering, ansträngda ögon samt minskad postural stabilitet (balanskontroll). Användare rekommenderas att ofta ta en paus för att minska risken för dessa effekter. Om du upplever tecken på ögontrötthet eller torra ögon, eller om du känner av något av ovanstående symptom, sluta genast använda denna enhet och återuppta inte användandet förrän tidigast en halvtimme efter det att symptomen försvunnit.
- Om du sitter för nära skärmen vid 3D-projektion under en längre tid kan det vara skadligt för ögonen. Idealiskt betraktningsavstånd är 3 x filmdukens höjd. Betraktarens ögon rekommenderas vara i jämnhöjd med skärmen.
- Att se på 3D-projektion med 3D-glasögon under en längre tid kan orsaka huvudvärk eller trötthet. Sluta se på 3D-projektionen och ta en vilopaus om du upplever huvudvärk trötthet eller yrsel.
- Använd inte 3D-glasögonen i något annat syfte än för att titta på 3D-projektion.
- Användning av 3D-glasögon för andra syften (som vanliga glasögon, solglasögon, skyddsglasögon, etc.) kan vara skadligt för dig och dina ögon.
- 3D-projektion kan orsaka desorientering hos vissa tittare. Placera därför INTE din 3D-PROJEKTOR nära öppna trappuppgångar, kablar, balkonger eller andra föremål som man kan snubbla på, gå in i, knuffa omkull, ha sönder eller ramla över.

## Upphovsrätt

Denna publikation, inklusive alla fotografier, illustrationer och programvara är skyddade enligt internationella upphovsrättslagar, med ensamrätt. Varken den här bruksanvisningen eller något av det material som anges häri får reproduceras utan skriftligt tillstånd av författaren.

© Upphovsrätt 2020

## Friskrivningsklausul

Informationen i detta dokument kan ändras utan vidare meddelanden. Tillverkaren gör inga utfästelser eller garantier avseende innehållet häri och frånsäger sig uttryckligen alla underförstådda garantier om säljbarhet eller lämplighet för något ändamål. Tillverkaren förbehåller sig rätten att uppdatera denna publikation och från tid till annan göra ändringar av innehållet häri utan skyldighet för tillverkaren att underrätta någon om att dessa ändringar har gjorts.

## Varumärkesigenkänning

Kensington är ett USA-registrerat varumärke som tillhör ACCO Brand Corporation med utfärdade registreringar och pågående ansökningar i andra länder runt om i världen.

HDMI, HDMI-logotypen och High-Definition Multimedia Interface är varumärken eller registrerade varumärken som tillhör HDMI Licensing LLC i USA och andra länder.

DLP<sup>®</sup>, DLP Link och DLP:s logotyp är registrerade varumärken som tillhör Texas Instruments och BrilliantColor<sup>™</sup> är ett varumärke som tillhör Texas Instruments.

IBM är ett varumärke eller ett registrerat varumärke som tillhör International Business Machines, Inc.

Microsoft, PowerPoint och Windows är varumärken eller registrerade varumärken som tillhör Microsoft Corporation.

Logotyperna HDBaseT™ och HDBaseT Alliance lär varumärken som tillhör HDBaseT Alliance.

Adobe och Acrobat är antingen varumärken eller registrerade varumärken som tillhör Adobe Systems Incorporated.

Alla andra beteckningar som används i denna bruksanvisning tillhör respektive ägare och är Bekräftade.

### FCC-meddelande

Denna enhet uppfyller Del 15 av FCC:s regler. Användning gäller under följande två villkor

(1) Denna enhet får inte orsaka skadliga störningar,

(2) Denna enhet måste acceptera all mottagna störningar, inklusive störningar som kan orsaka bristfällig funktion.

Denna utrustning har testats och befunnits uppfylla gränserna för en digital klass B-enhet enligt avsnitt 15 i FCC:s bestämmelserna. Dessa begränsningar är avsedda att ge rimligt skydd mot skadliga störningar när utrustningen används i en kommersiell miljö. Den här apparaten genererar, använder och kan utstråla radiofrekvensenergi, och kan orsaka skadlig störning på radiokommunikationer om den inte är installerad och används i enlighet med bruksanvisningen.

Användning av denna utrustning i ett bostadsområde kommer sannolikt att orsaka skadlig störning, då användaren måste åtgärda störningen på egen bekostnad.

### Notera: Skärmade kablar

Alla anslutningar till andra datorenheter måste göras med skärmade sladdar för att uppfylla FCC-bestämmelserna.

### Varning

Ändringar eller modifieringar som inte uttryckligen godkänts av tillverkaren kan upphäva användarens behörighet, vilket stöds av Federal Communications Commission, att använda denna enhet.

### Driftsvillkor

Denna enhet uppfyller Del 15 av FCC:s regler. Hantering gäller under följande två villkor:

- 1. Denna enhet får inte orsaka skadliga störningar, och
- 2. Denna enhet måste acceptera all mottagna störningar, inklusive störningar som kan orsaka bristfällig funktion.

### Notera: Kanadensiska användare

Denna digitala enhet i klass B efterlever Kanadas ICES-003.

Remarque à l'intention des utilisateurs canadiens

Cet appareil numerique de la classe B est conforme a la norme NMB-003 du Canada.

### EG-försäkran om överensstämmelse

- EMC-direktivet 2014/30/EC (inklusive ändringar)
- Lågspänningsdirektivet 2014/35/EC
- RED 2014/53/EU (om enheten har RF-funktion)

### WEEE

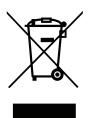

### Instruktioner för kassering

Kassera inte denna elektroniska utrustning i hushållssoporna. För att minimera utsläpp och säkerställa att den globala miljön skyddas ber vi dig att återvinna enheten.

VARNING: Denna utrustning har en trestifts jordad kontakt. Ta inte bort jordstiftet från kontakten. Kontakten passar enbart i ett jordat uttag. Detta är en säkerhetsfunktion. Kan du inte sätta i kontakten i uttaget, kontakta en elektriker. Motarbeta inte syftet med den jordade kontakten.

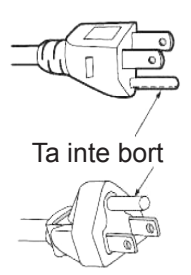

## Översikt av förpackningen

Packa försiktigt upp och kontrollera att du har de föremål som anges nedan under standardtillbehör. En del av objekten under tillbehör kanske inte är tillgängliga beroende på modell, specifikation och inköpsregion. Kontakta inköpsstället. Vissa tillbehör kan variera från region till region.

Garantikortet levereras endast i vissa specifika områden. Kontakta din återförsäljare för mer information.

## Standardtillbehör

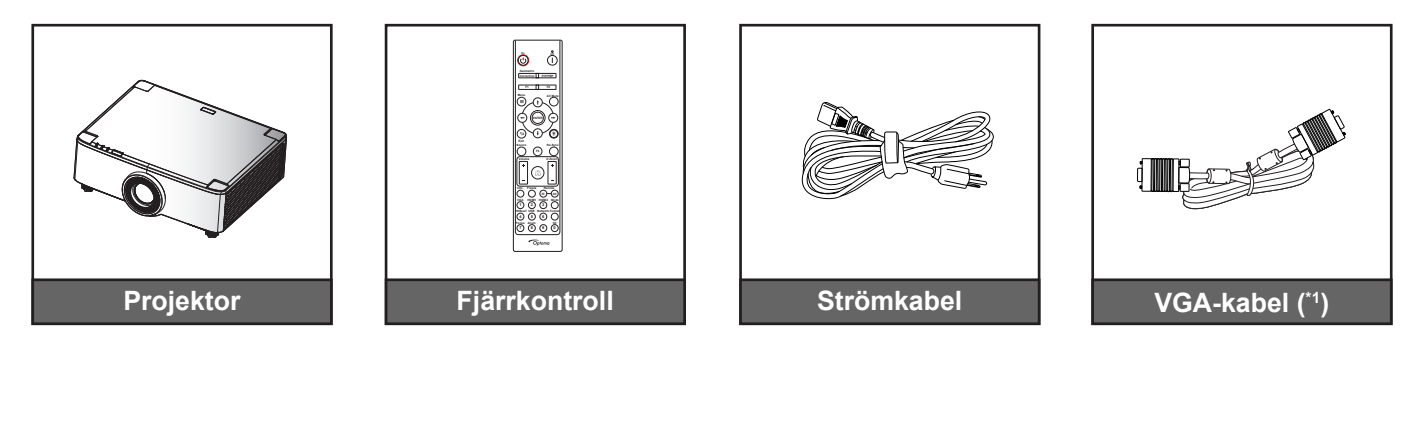

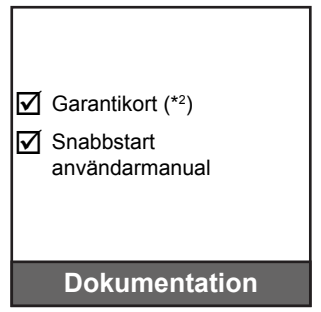

### **Observera:**

- Den faktiska fjärrkontrollen kan variera beroende på region.
- (\*1) VGA-kabeln levereras endast i vissa specifika regioner. •
- (\*2) För europeisk garantiinformation, besök: www.optoma.com.

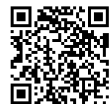

Skanna QR-koden för OPAM-garantin eller besök följande URL: https://www.optoma.com/us/support/warranty-and-return-policy/

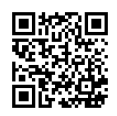

Skanna QR-koden eller besök följande URL: https://www.optoma.com/support/download

### Produktöversikt

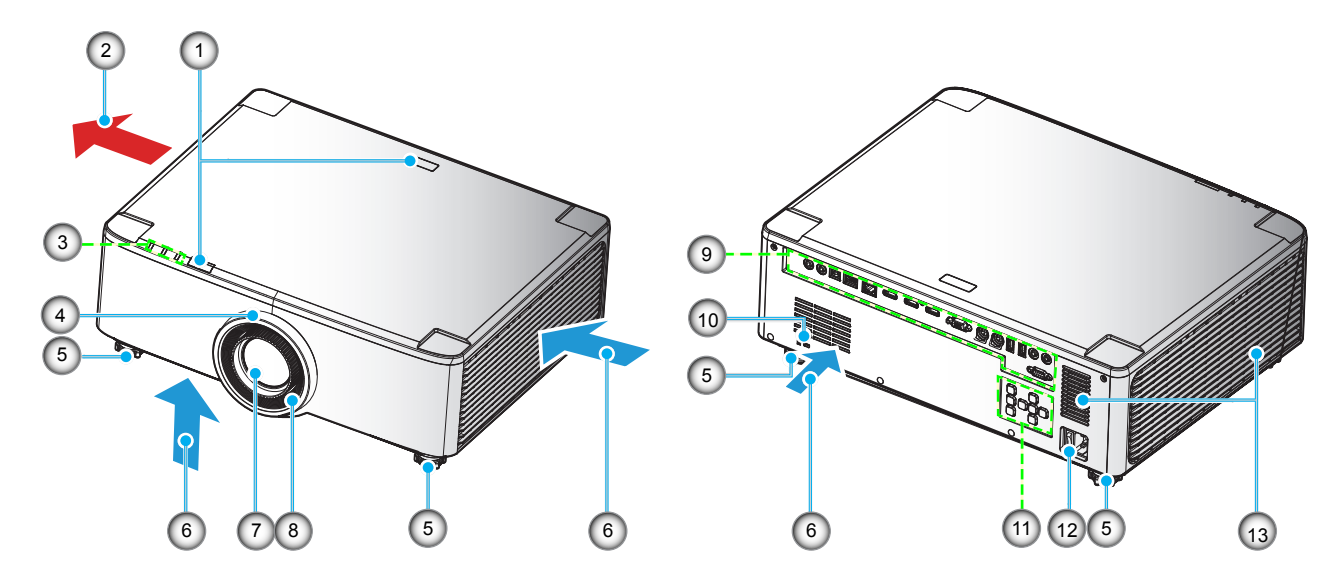

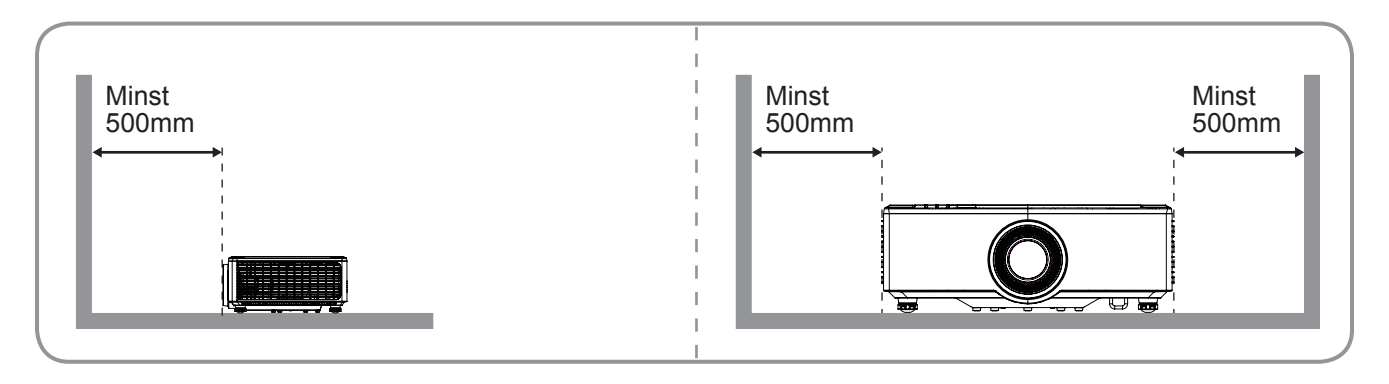

### **Observera:**

.

- Blockera inte projektorns luftintag och luftutsläpp.
- När projektorn används i ett slutet utrymme se till att det finns ett fritt utrymme på minst 50 cm runt luftintagen och luftutsläppen.
- Modellerna med 1,25x-lins/lins med kort projektionsavstånd saknar en fokusring.

| Nr. | Objekt                                                                                               | Nr. | Objekt                      |
|-----|----------------------------------------------------------------------------------------------------|-----|-----------------------------|
| 1.  | IR Receiver                                                                                          | 8.  | Fokusring (linsmodell 1,8x) |
| 2.  | Ventilation (utlopp)                                                                                 | 9.  | Ingång/Utgång               |
| 3.  | Lysdiodindikatorer                                                                                   | 10. | Kensington™ låsport         |
| 4.  | Zoomring (linsmodell 1,8x)<br>Deco Ring (modellerna 1,25x-lins/<br>lins med kort projektionsavstånd) | 11. | Kontrollpanel               |
| 5.  | Fot för lutningsjustering                                                                            | 12. | Eluttag/Strömbrytare        |
| 6.  | Ventilation (intag)                                                                                  | 13. | Högtalare                   |
| 7.  | Projektionslins                                                                                      |     |                             |
|     |                                                                                                    |     |                             |

## Anslutningar

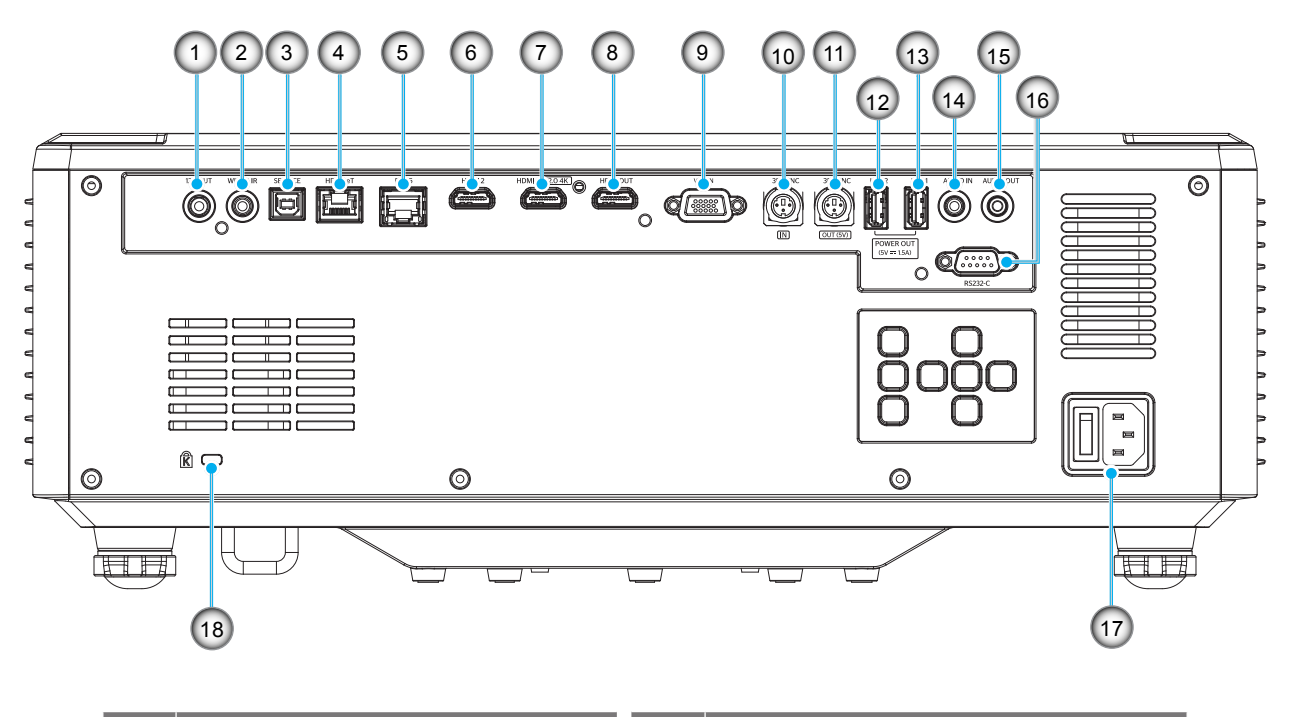

| Nr.                                                                                         | Objekt                           | Nr.                    | Objekt                             |  |
|---------------------------------------------------------------------------------------------|----------------------------------|------------------------|------------------------------------|--|
| 1.                                                                                          | 12V utgång                       | 10.                    | 3D SYNC IN-anslutning              |  |
| 2. Anslutning för IR-kabel 11. 3D SYNC OU                                                   |                                  | 3D SYNC OUT-anslutning |                                    |  |
| <ol> <li>Servicekontakt (enbart för<br/>uppgradering av inbyggd<br/>programvara)</li> </ol> |                                  | 12.                    | USB 2-kontakt (ström 5 V1,5 A)(*)  |  |
| 4.                                                                                          | HDBaseT-kontakt                  | 13.                    | USB 1-kontakt (ström 5 V-1,5 A)(*) |  |
| 5.                                                                                          | RJ-45-kontakt                    | 14.                    | Ljud in-anslutning                 |  |
| 6.                                                                                          | HDMI 2-anslutning                | 15.                    | Ljud ut-anslutning                 |  |
| 7.                                                                                          | HDMI 1-anslutning (HDMI v2.0 4K) | 16.                    | RS232-anslutning                   |  |
| 8.                                                                                          | HDMI OUT-anslutning (**)         | 17.                    | Eluttag/Strömbrytare               |  |
| 9.                                                                                          | VGA-IN-anslutning                | 18.                    | Kensington™ låsport                |  |
|                                                                                             |                                  |                        |                                    |  |

**Observera:** (\*) Rekommenderas inte för laddning av mobiltelefon. (\*\*) HDMI Out-slinga genom HDMI1 enbart.

## Knappsats och LED-indikatorer

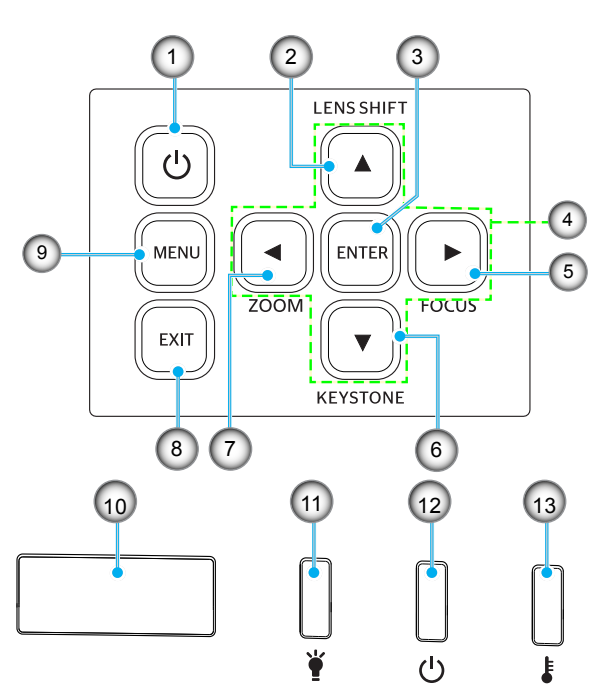

| Nr. | Objekt                                                                        | Nr. | Objekt            |
|-----|-------------------------------------------------------------------------------|-----|-------------------|
| 1.  | Strömknapp                                                                    | 8.  | Avsluta           |
| 2.  | Linsförskjutning                                                              | 9.  | Meny              |
| 3.  | Enter                                                                         | 10. | IR Receiver       |
| 4.  | Fyra riktningsvalknappar                                                      | 11. | LED-indikator     |
| 5.  | Fokus (stöd för modellerna<br>1,25x-lins/lins med kort<br>projektionsavstånd) | 12. | Ström LED         |
| 6.  | Keystonekorrigering                                                           | 13. | Temperaturlysdiod |
| 7.  | Zoom (stöd för modellerna<br>1,25x-lins/lins med kort<br>projektionsavstånd)  |     |                   |

## Fjärrkontroll

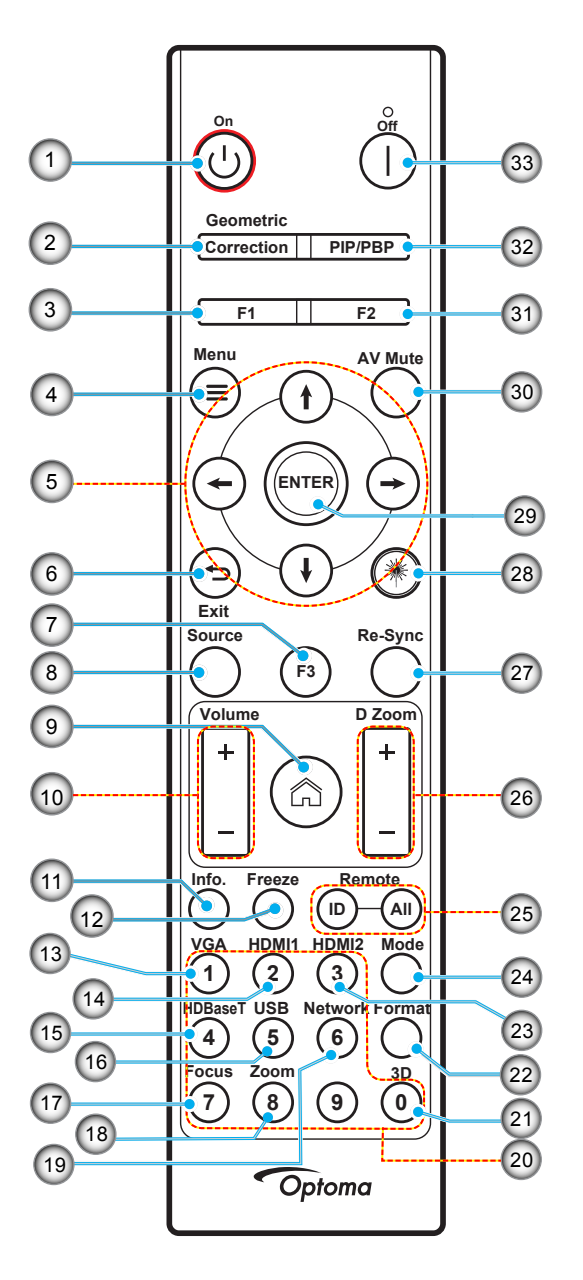

| Nr. | Objekt                                   | Objekt                                                                               |
|-----|------------------------------------------|--------------------------------------------------------------------------------------|
| 1.  | Ström på 🕛                               | Se avsnittet "Starta/stänga av projektorn" på sidan 25-27.                           |
|     | Geometrikorrigering                      | Tryck på "Geometrikorrigering" för att starta menyn Geometrikorrigering.             |
| 2.  |                                          | H. Keystone/ V. Keystone / 4 hörn/ Återställ, använd de fyra riktningsvalknapparna.  |
| 3.  | Funktionsknapp (F1)<br>(tilldelningsbar) | Tryck på "F1" för att aktivera en funktion.                                          |
| 4.  | Meny 🗮                                   | Tryck på "=" för att starta bildskärmsmenyn.                                         |
| 5.  | Fyra riktningsvalknappar                 | Använd <b>↑ ↓ ← →</b> för att välja alternativ eller göra justeringar till ditt val. |
| 6.  | Avsluta 👈                                | Stäng nuvarande sida och återgå till den föregående sidan.                           |
| 7.  | Funktionsknapp (F3)<br>(tilldelningsbar) | Tryck på "F3" för att aktivera en funktion.                                          |
| 8.  | Källa                                    | Tryck på "Källa" för att välja en ingångssignal.                                     |

| Nr. | Objekt                                   | Objekt                                                                                                    |
|-----|------------------------------------------|----------------------------------------------------------------------------------------------------|
| 9.  | Hem 🏠                                    | Tryck på "                                                                                                    |
| 10. | Volym + / -                              | Ökar/minskar volymen.                                                                                                    |
| 11. | Information                              | Visa projektorinformationen.                                                                                                    |
| 12. | Frys                                     | Pausa skärmbilden. Tryck igen för att återuppta skärmbilden.                                                                                         |
| 13. | VGA                                      | Tryck på "VGA" för att växla till VGA IN-källan.                                                                                                    |
| 14. | HDMI1                                    | Tryck på "HDMI1" för att växla till HDMI 1-källan.                                                                                                   |
| 15. | HDBaseT                                  | Tryck på "HDBaseT" för att växla till HDBaseT-källan.                                                                                                |
| 16. | USB                                      | Tryck på "USB" för att växla till USB-källan.                                                                                                    |
| 17. | Fokus                                    | Tryck på knapparna "Fokus" och ← eller → på fjärrkontrollen för att fokusera den projicerade bilden (enbart stöd för 1,25x- /ST-modeller).           |
| 18. | Zoom                                     | Tryck på knapparna "Zoom" och ← eller → på fjärrkontrollen för att zooma den projicerade bildstorleken (bild) (enbart stöd för 1,25x- /ST-modeller). |
| 19. | Nätverk                                  | Tryck på "Nätverk" för att konfigurera nätverksinställningar.                                                                                        |
| 20. | Numerisk knappsats<br>(0~ 9)             | Använd "0~9"som nummerisk knappsats.                                                                                                    |
| 21. | 3D                                       | Tryck på "3D" för att växla till 3D-källan.                                                                                                    |
| 22. | Format                                   | Tryck på "Format" för att ställa in olika höjd/breddförhållanden.                                                                                    |
| 23. | HDMI2                                    | Tryck på "HDMI2" för att växla till HDMI 2-källan.                                                                                                   |
| 24. | Läge                                     | Tryck på "Läge" för att välja visningsläget.                                                                                                    |
| 25. | Fjärr-ID/fjärr alla                      | Håll Fjärr-ID-knappen intryckt i 3 sek. i ID-inställningsläget, och öppna den<br>numeriska knappsatsen för att ställa in Fjärr-ID.                   |
| 26. | Digital Zoom +/-                         | Zooma in/ut i den projicerade bilden.                                                                                                    |
| 27. | Re-Sync                                  | Synkronisera projektorn till ingångskällan automatiskt.                                                                                              |
| 28. | Laser <sup>米</sup>                       | Peka fjärrkontroller mot skärmen, håll knappen "Laser" intryckt för att aktivera laserljuset.                                                        |
|     |                                          | VARNING: Titta inte in i laserkäglan när den är aktiv. Undvik att rikta lasern mot ögonen.                                                           |
| 29. | Enter                                    | Bekräfta ditt menyval.                                                                                                    |
| 30. | AV tyst                                  | Tryck på "AV tyst" för att tillfälligt stänga av/sätta på ljud och video.                                                                            |
| 31. | Funktionsknapp (F2)<br>(tilldelningsbar) | Tryck på "F2" för att aktivera en funktion.                                                                                                    |
| 32. | PIP/PBP-meny                             | Tryck på "PIP/PBP" för att starta PIP/PBP-menyn.                                                                                                    |
| 33. | Ström av                                 | Se avsnittet "Starta/stänga av projektorn" på sidan 25-27.                                                                                           |

**Observera:** Vissa tangenter fyller ingen funktion på modeller som inte stöder dessa funktioner.

## Ansluta källor till projektorn

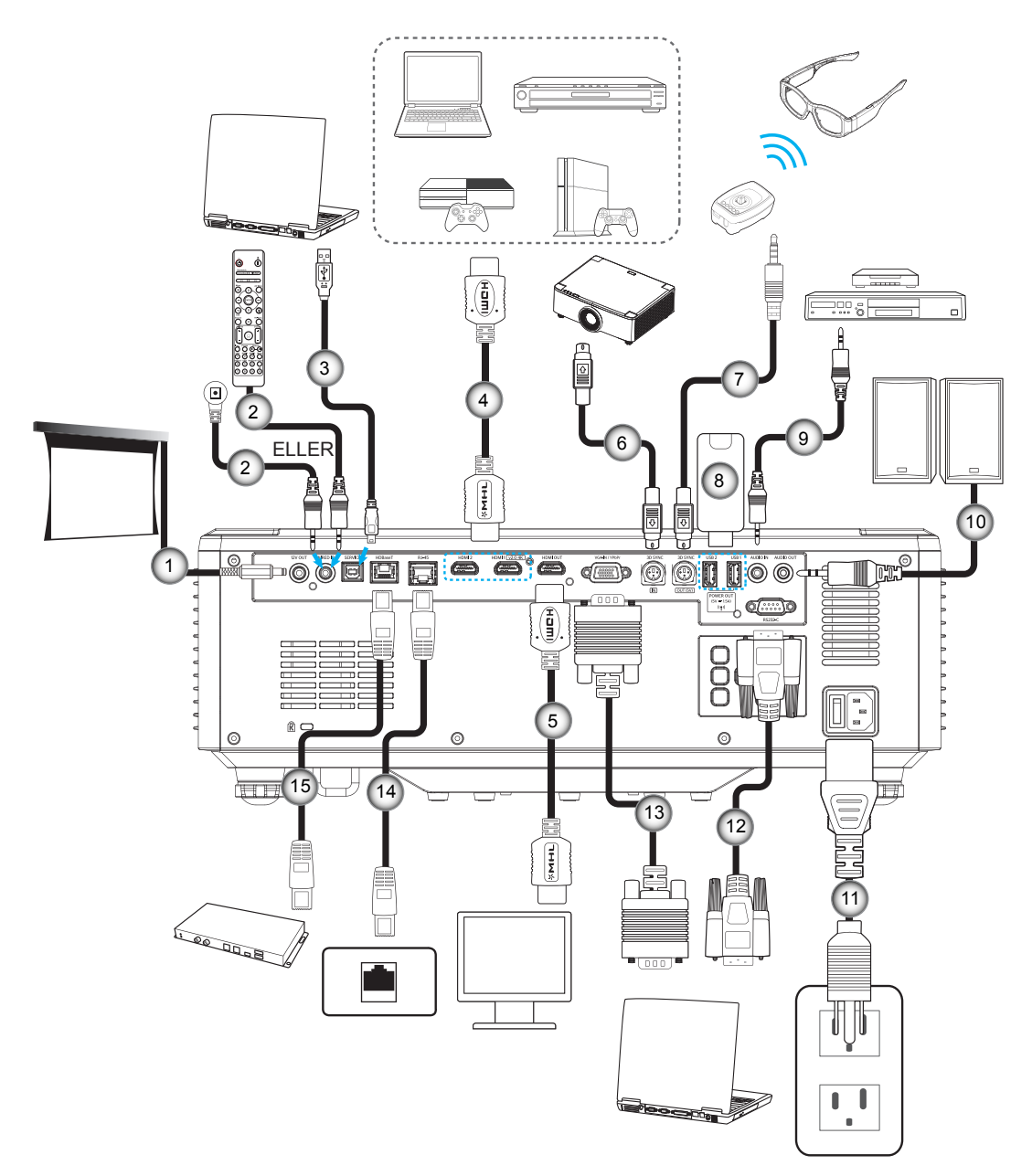

| Nr. | Objekt                                                              |
|-----|---------------------------------------------------------------------|
| 1.  | 12 V kontakt                                                        |
| 2.  | Kabel för kabelansluten<br>fjärrkontroll eller IR-<br>mottagarkabel |
| 3.  | USB-kabel (A till B) (service enbart)                               |
| 4.  | HDMI-kabel                                                          |
| 5.  | HDMI-kabel                                                          |

- Nr.
   Objekt

   6.
   Kabel med trestifts Mini Din
- kontaktKabel med trestifts Mini Din-
- 7. Kabel med trestifts Mini Dinkontakt
- 8. USB-flashminne
- 9. Ljud in-kabel
- 10. Ljudutgångskabel

- Nr. Objekt
- 11. Strömsladd
- 12. RS232 kabel
- 13. VGA-kabel
- 14. RJ-45-kabel
- 15. RJ-45-kabel

## Justera den projektorbilden

### Justera projektorns höjd

Projektorn är utrustad med hissbara fötter för justering av bildhöjden.

- 1. Leta reda på de justerbara fötterna som du vill ändra på undersidan av projektorn.
- 2. Vrid den justerbara foten medurs/moturs för att sänka eller höja projektorn.

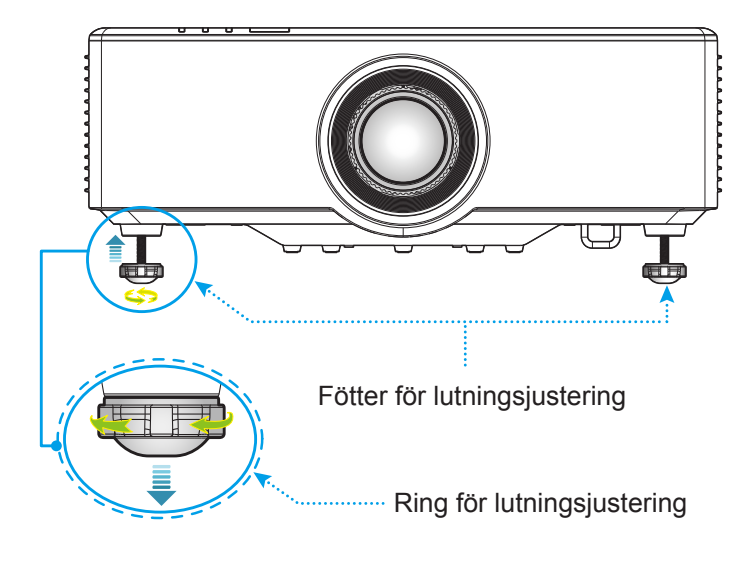

## Justera projektionsbildens förskjutning

Projektionslinsen kan flyttas upp, ned, häger och vänster med den motordrivna linsförskjutningsfunktionen. Denna funktion gör det lätt att placera bilder på skärmen. Linsförskjutning uttrycks normalt som en procentandel av bildens höjd eller bredd, se bilden nedan.

### Vertikal/horisontell linsförskjutning

När linsen förskjuts till ovankanten:

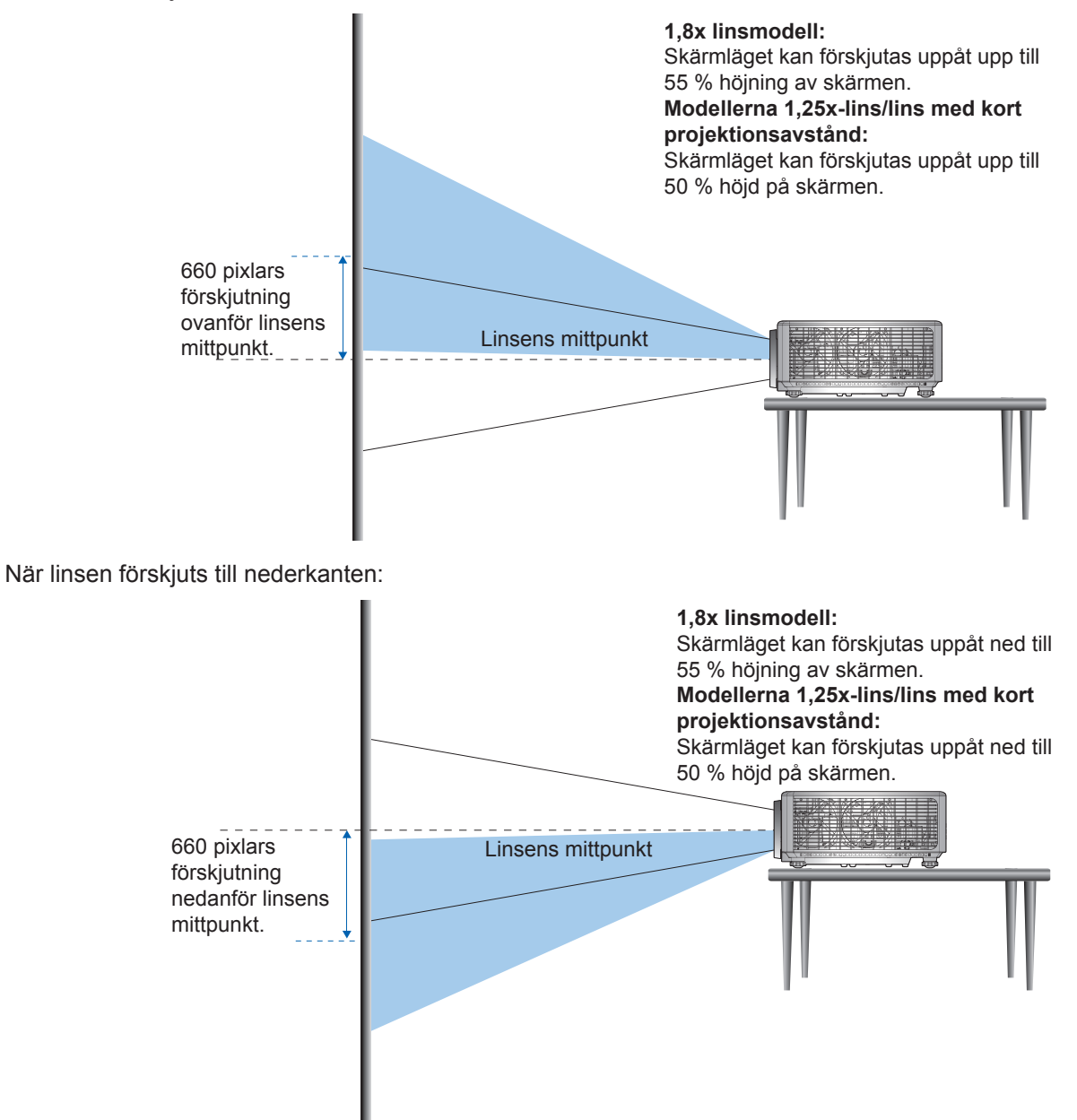

När linsen förskjuts längst åt vänster:

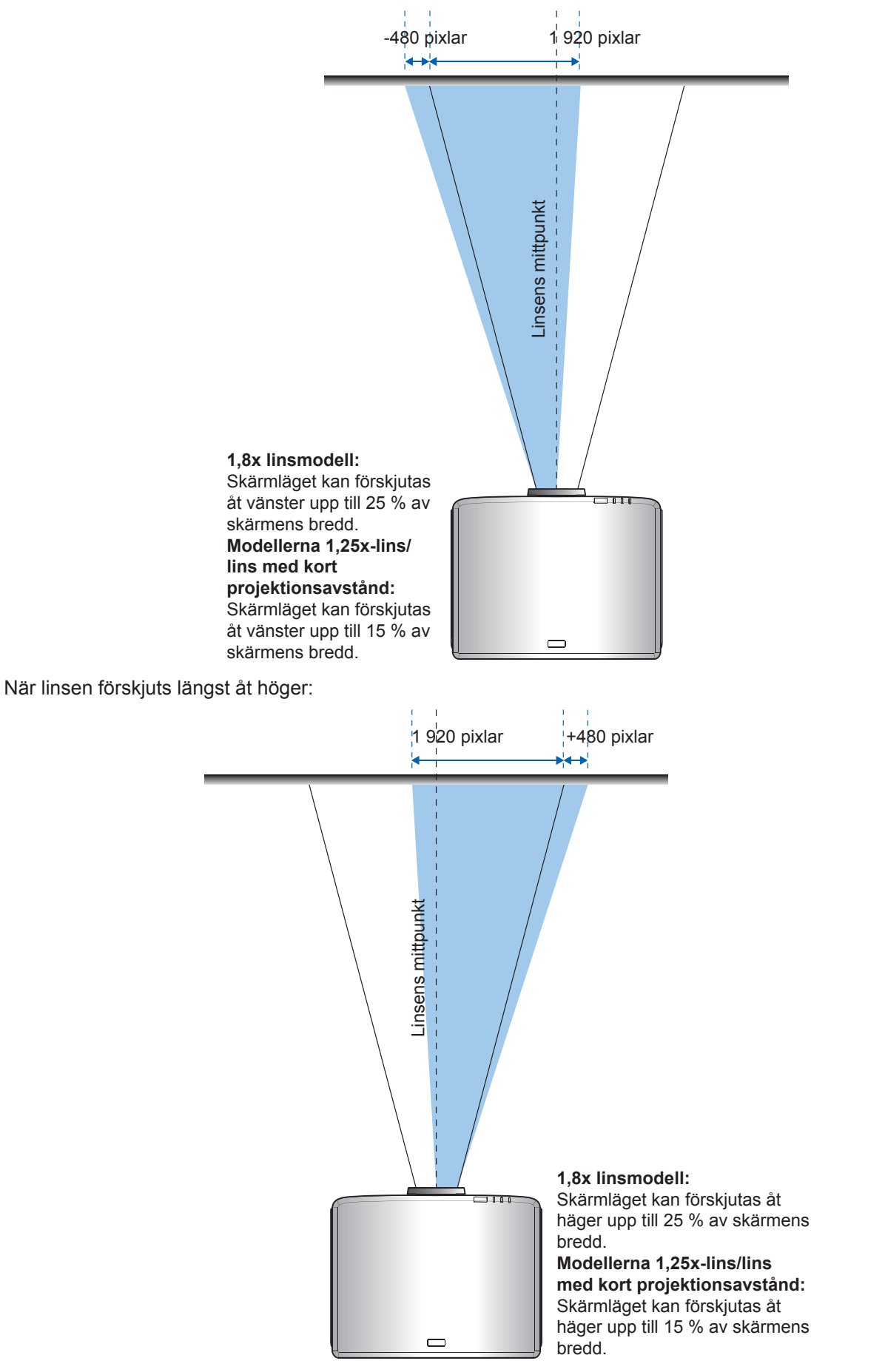

#### Linsförskjutning, räckvidd WUXGA ΔН ΔV ΔHo $\Delta \, \text{Vo}$ 1,8x linsmodell 25 % 55 % 4 % 12 % 0 % 1,25x linsmodell 15 % 50 % 20 % Modell med kort 15 % 50 % 0 % 20 % projektionsavstånd

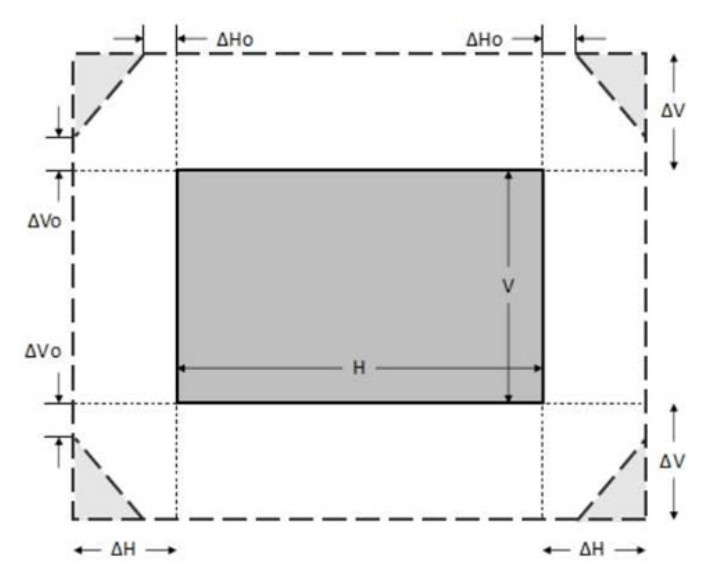

### Observera:

- a)  $\Delta H$ : Linsförskjutningsområdet i horisontell riktning när linsen är i mitten.
- b)  $\Delta V$ : Linsförskjutningsområdet i vertikal riktning när linsen är i mitten.
- c)  $\Delta$ H0: Linsförskjutningsområdet utan vinjettering i horisontell riktning när linsen är överst i mitten.
- d) ΔV0: Linsförskjutningsområdet utan vinjettering i vertikal riktning när linsen är i mitten åt höger eller mitten åt vänster.

### Linsförskjutning, räckvidd

### Justera projektorns zoom och fokus

### För 1,8x linsmodell:

- Justera fokus genom att vrida fokusringen manuellt medurs eller moturs tills bilden är skarp och tydlig. Projektorn fokuserar på avstånd från 1,17 m till 16,47 m (46,1 till 648,4 in.).
- Justera bildstorleken genom att manuellt vrida zoomreglaget medurs eller moturs för att öka eller minska den projicerade bildens storlek.

### För modellerna 1,25x-lins/lins med kort projektionsavstånd:

- Justera fokus och bildstorlek med motor, använd fjärrkontrollen eller knappsatsen för med zoomringen zooma in och ut, och kontrollera fokusringen tills bilden är skarp och tydlig.
- Projektormodeller med 1,25x-lins fokuserar på avstånd från 1,30 m till 9,96 m.
- Projektormodeller med lins med kort projektionsavstånd fokuserar på avstånd från 0,79 m till 6,21 m (31,2 till 244,7 in.).

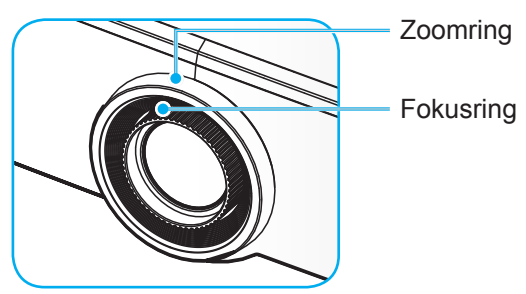

Observera: Modellerna med 1,25x-lins/lins med kort projektionsavstånd saknar en fokusring.

## Justera projektorns position

När du väljer projektorns placering, tänk på storleken och formen på din skärm, var eluttagen finns och avståndet mellan projektorn och övrig utrustning.

Följ dessa allmänna riktlinjer:

- Placera projektorn på en plan yta i rät vinkel mot skärmen. Projektormodell med 1,8x-lins (med standardlinsen) måste vara minst 1,02 m (40 in.) från projektionsskärmen. Projektormodell med 1,25x-lins (lins med kort projektionsavstånd (med standardlinsen) måste vara minst 1,27 m (50 in.) från projektionsskärmen.
- Placera projektorn på önskat avstånd från skärmen. Avståndet från projektorlinsen till skärmen, zoominställningen och videoformatet bestämmer storleken på den projicerade bilden.
- Projektionsförhållande för lins: 1,8x linsmodell: 1,44 ~ 2,59 1,25x linsmodell: 1,22 ~ 1,52 Modell med kort projektionsavstånd: 0,75 ~ 0,95
- Användning med 360 graders fri orientering.

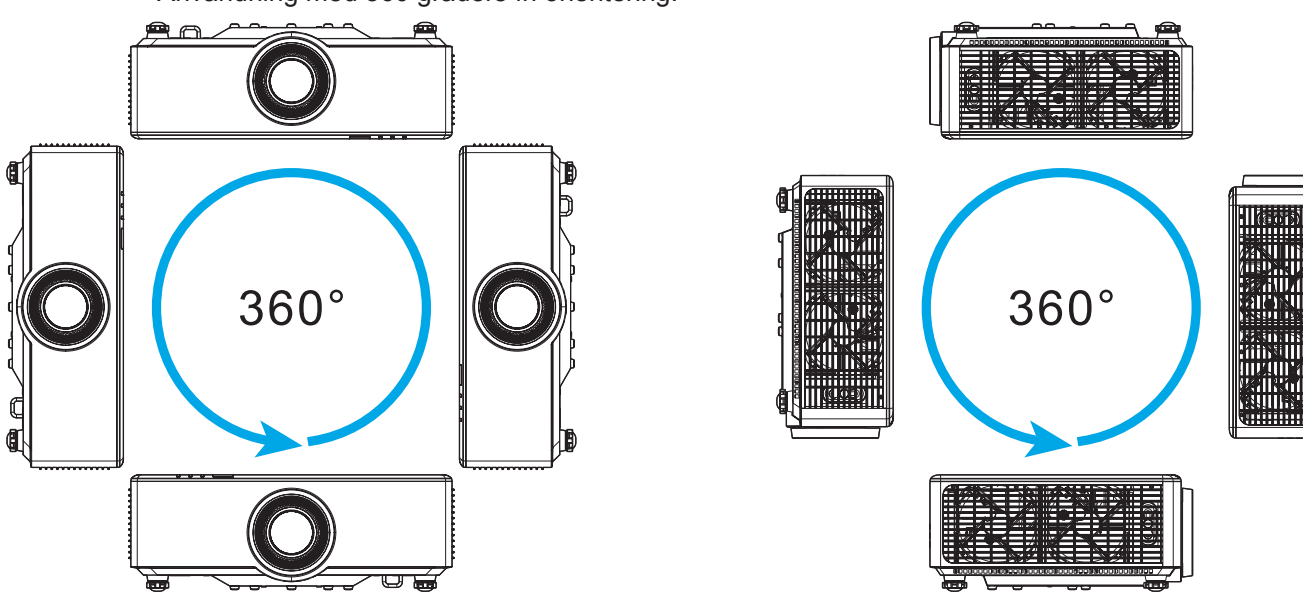

- När du installerar flera projektorer, ha minst 1 m avstånd mellan projektorerna.
- För installationer med tak-/väggmontering måste det vara 15 mm (0,6 in.) mellan takfästet och projektorns luftintag på undersidan.

## Fjärrkonfiguration

### Sätta i/byta batterier i fjärrkontrollen

Två AAA-batterier medföljer för fjärrkontrollen.

- 1. Ta bort batteriluckan på baksidan av fjärrkontrollen.
- 2. Sätt i AAA-batterier i batterifacket enligt bilden.
- 3. Sätt tillbaka locket på fjärrkontrollen.

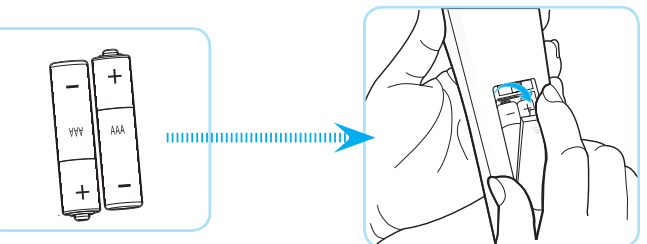

Observera: Ersätt endast med samma eller motsvarande typ av batterier.

### VARNING

Felaktig användning av batterierna kan resultera i läckage av kemiska ämnen eller explosion. Var noga med att följa nedanstående instruktioner.

- Blanda inte batterier av olika typer. Olika typer av batterier har olika egenskaper.
- Blanda inte gamla och nya batterier. Om gamla och nya batterier blandas kan det förkorta livslängden på de nya batterierna eller orsaka kemiskt läckage i de gamla batterierna.
- Ta ut batterierna direkt när de är förbrukade. Kemikalier som läcker från batterier och kommer i kontakt med huden kan orsaka utslag. Om du hittar något kemiskt läckage, torka upp det noggrant med en tygtrasa.
- Batterierna som medföljer produkten kan ha en något kortare livslängd än helt nya batterier på grund av lagringsförhållanden.
- Ta ut batterierna ur fjärrkontrollen om du inte kommer att använda den under en längre tid.
- Vid kassering av batterier måste du följa lagarna för din kommun eller land.

### Fjärrkontrollens effektiva räckvidd

Infraröd (IR) fjärrkontrollsensor sitter på projektorns ovan- och framsida. Se till att hålla fjärrkontrollen med en vinkel på 30 grader vinkelrät mot projektorns IR-fjärrkontroll-sensor för att den ska fungera korrekt. Avståndet mellan fjärrkontrollen och sensorn bör inte överstiga 6 meter (19,7 ft.) när den håller ±15° vinkel och högst 8 meter (26,2 ft.) när den riktar sensorn mot 0°.

- Kontrollera att det inte finns några hinder mellan fjärrkontrollen och IR-sensorn på projektorn som kan blockera den infraröda strålen.
- Kontrollera att IR-sändaren på fjärrkontrollen inte är utsatt för direkt sol- eller lysrörsljus.
- Håll fjärrkontrollen minst 2 m bort från lysrör, annars kan fjärrkontrollen sluta fungera.
- Om fjärrkontrollen är nära Inverter-Type-lysrör, kan den ibland fungera sämre.
- Om fjärrkontrollen och projektorn befinner sig på mycket kort avstånd från varandra, kan fjärrkontrollen fungera sämre.
- När du riktar mot skärmen är det effektiva avståndet mindre än 5 m från fjärrkontrollen till skärmen och återspeglar IR-strålar tillbaka till projektorn. Den effektiva räckvidden kan dock variera beroende på skärm.

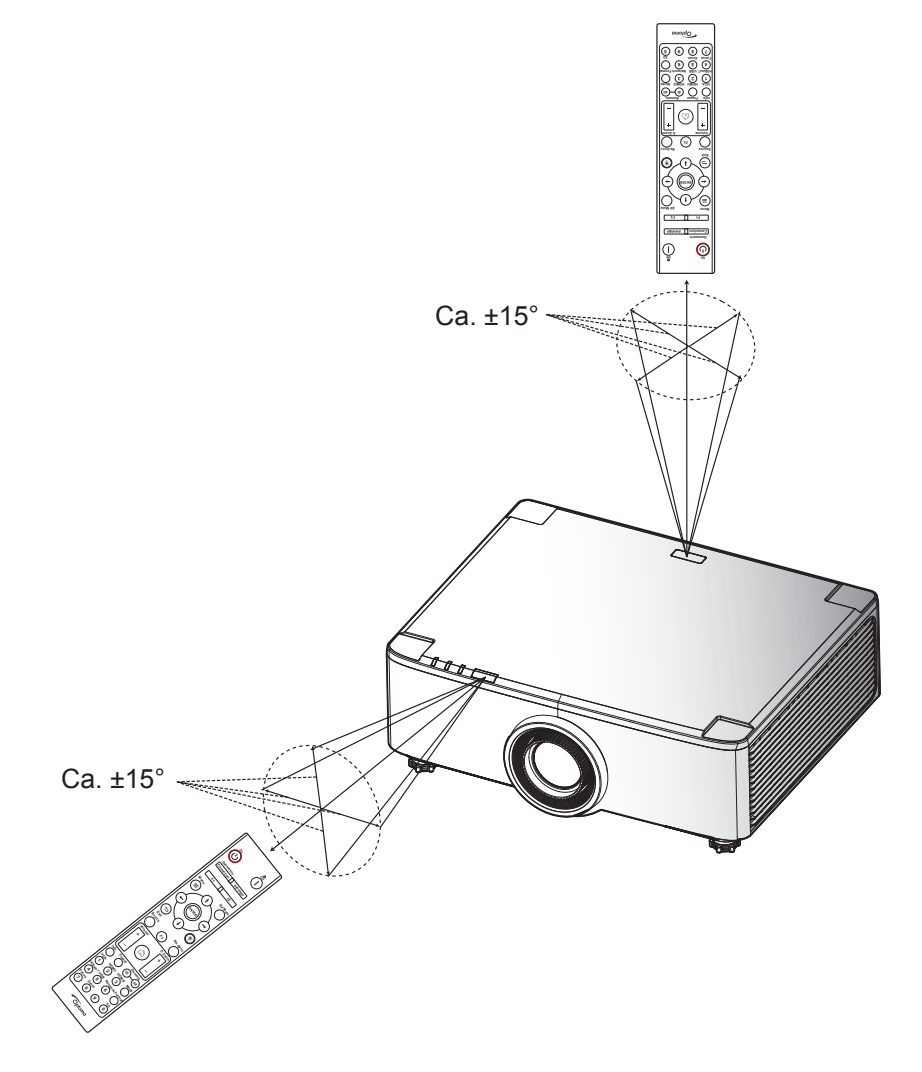

## Starta/stänga av projektorn

### Starta

- 1. Anslut nätkabeln och signal/källa-kabeln ordentligt. När anslutningen är klar slår strömförsörjningslysdioden om till rött.
- 2. Ställ strömbrytaren på läget " I " (På) och vänta tills "<sup>(</sup>)"-knappen på projektorns knappsats lyser med fast rött ljus.

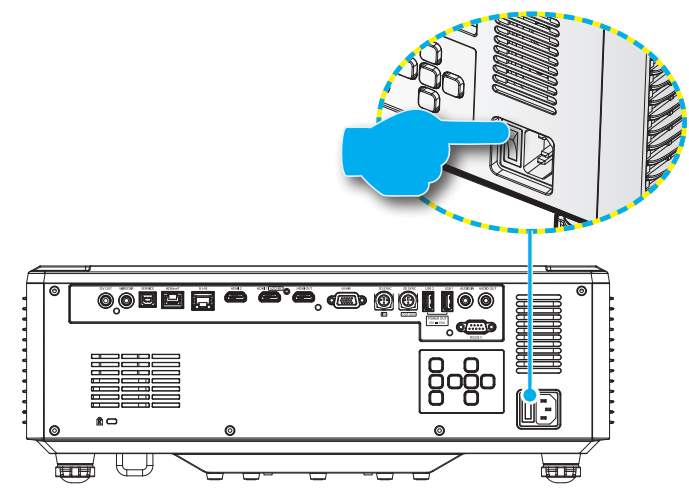

3. Starta projektorn genom att trycka på "①"-knappen på projektorns knappsats eller fjärrkontrollen. Under uppstart blinkar strömindikatorn röd och under normal drift lyser strömindikatorn fast grön.

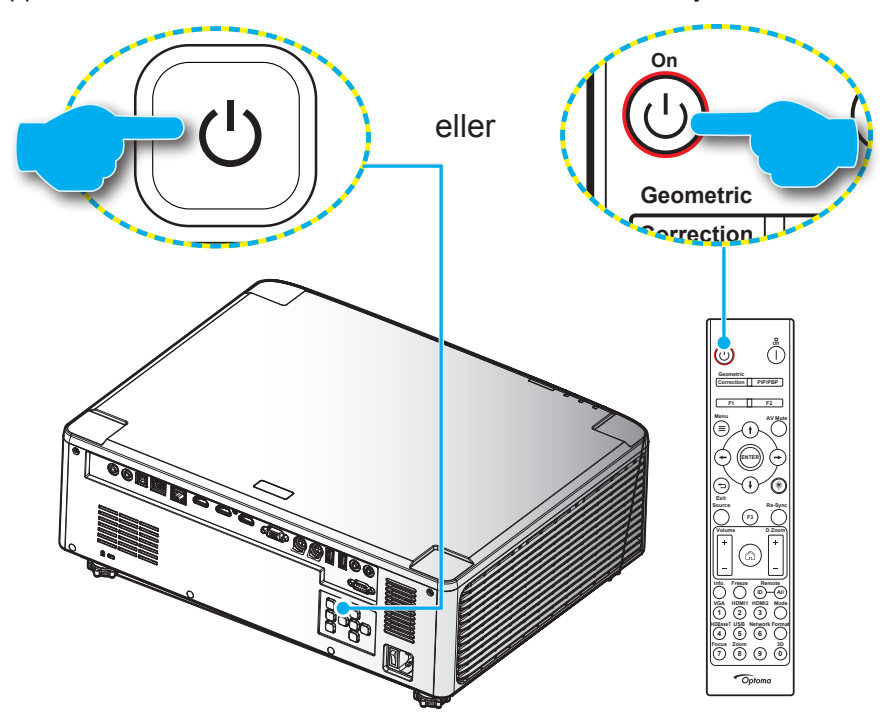

Första gången projektorn startas blir du uppmanad att genomföra den inledande installationen och välja projektionsriktning, språk osv. När skärmen *Inställning klar!* öppnas betyder det att projektorn är redo att användas.

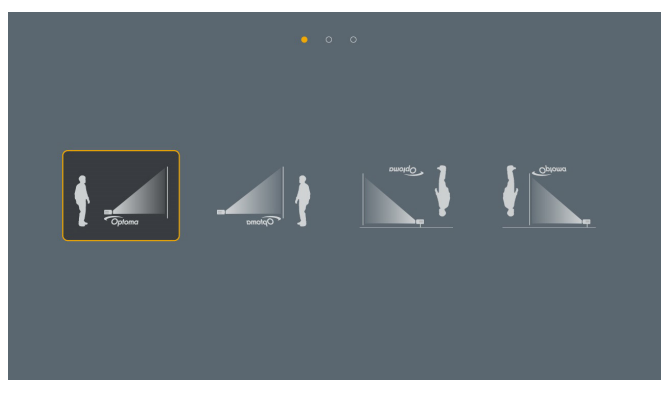

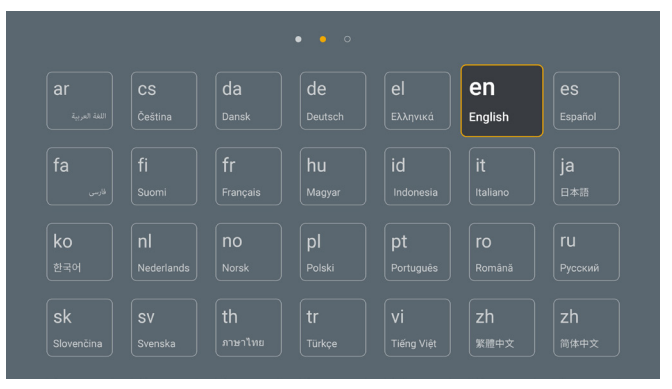

[Projektionsskärm]

[Språkskärm]

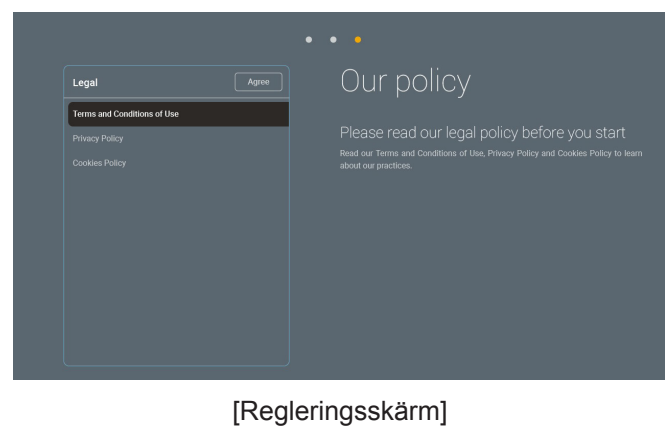

### Stänga av

1. Stäng av projektorn genom att trycka på "<sup>()</sup>"-knappen på projektorns knappsats eller |-knappen på fjärrkontrollen. Följande meddelande visas:

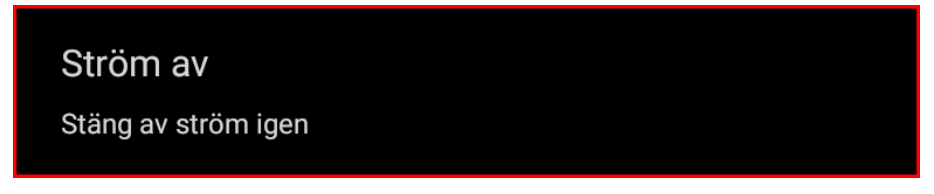

- 2. Tryck på ① eller | igen för att bekräfta, annars försvinner meddelandet efter 15 sekunder. När du trycker på knappen ① eller | en andra gång kommer projektorn att stängas av.
- 3. Under kylningscykeln blinkar strömindikatorn grön. När strömindikatorn lyser med fast rött ljus, har projektorn försatts i vänteläget. Om du vill slå på projektorn igen måste du vänta tills kylcykeln är klar och projektorn har försatts i standbyläge. När projektorn är i vänteläge trycker du bara på knappen "①" ovanpå projektorn eller fjärrkontrollen igen för att starta projektorn.
- 4. Koppla från strömsladden från det elektriska uttaget och från projektorn.

### Observera:

- Det rekommenderas inte att projektorn slås på omedelbart efter avstängning.
- Som standard stängs projektorn av automatiskt efter 20 minuters inaktivitet. Du kan ändra längden på väntetiden i menyn "Auto avslagning (min.)" i "System Inställningar → Effekt". Om du vill att projektorn ska gå in i viloläge istället ska du inaktivera automatisk avstängning och ställa in vilotidsintervallet i "System Inställningar → Effekt → Sovtimer (min.)".

## Översikt över Hemskärmen

Hemskärmen visas varje gång som projektorn startas. Den innehåller systemdatum och tid, systemstatus, ikoner för att komma åt OSD-menyn, projektorns inställningsmeny, appar, ingångskällor och mer.

För att navigera på hemskärmen, tryck på knapparna på fjärrkontrollen.

Du kan när som helst återgå till hemskärmen genom att trycka på " " på fjärrkontrollen, oavsett var du befinner dig i användargränssnittet.

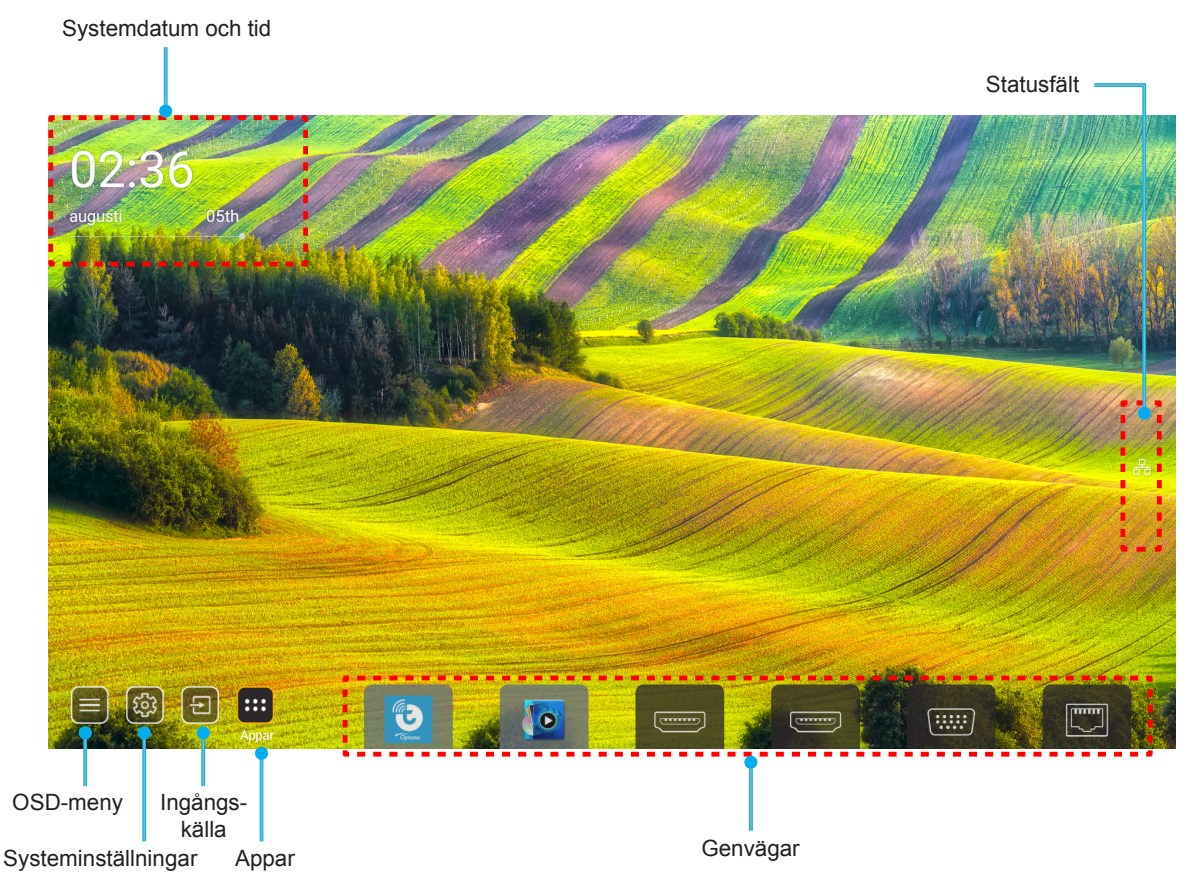

Observera: Den valda menyn eller objektet markeras med orange, till exempel "Appar" på bilden ovan.

**Observera:** Du kan anpassa genvägsinställningar i "System menyn Inställningar [] → Personanpassa → Hemgenvägar". Du kan också ändra genvägsordningen på hemskärmen.

## Systemdatum och tid

Datum och tid visas på hemskärmen om projektorn är ansluten till nätverket. Standardinställningen är 10:00, 2019/01/01. AM/PM visas bara om 24-timmarsformatet är av.

För att ändra parametrar för datum och tid, välj respektive fält på skärmen. Sidan inställningar för datum och tid öppnas automatiskt. Utför sedan ändringarna.

## Menyn Projektorinställningar (OSD)

### Navigera i allmän meny

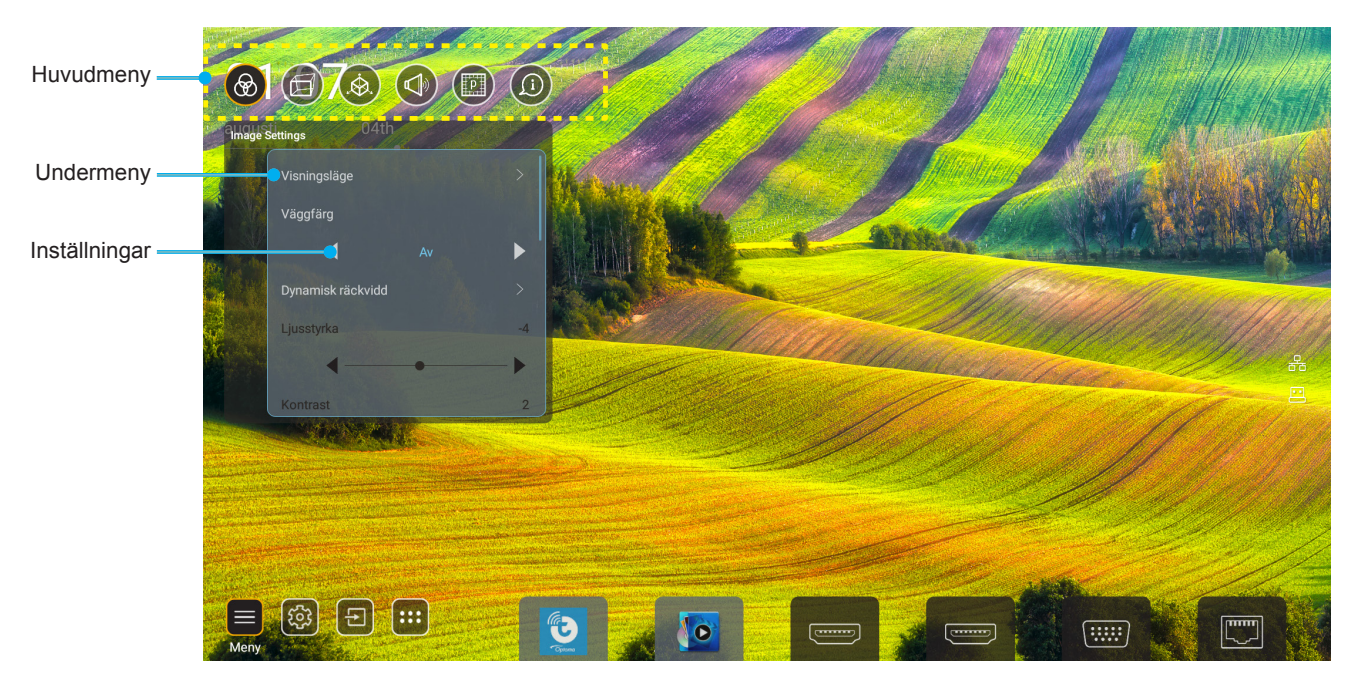

- 1. När skärmmenyn visas, använd navigationsknapparna upp och ned för att välja önskat objekt i huvudmenyn. När du väljer på en särskild sida trycker du på "**OK**"-knappen för att öppna undermenyn.
- 2. Tryck på knappen "Vänster" och "Höger" för att välja önskad menypost. Tryck sedan på "OK" för att öppna undermenyn.
- 3. Tryck på knappen "**Upp**" och "**Ned**" för att välja önskad menypost i undermenyn.
- 4. Tryck på knappen "**OK**" för att aktivera eller inaktivera en inställning eller tryck på knappen "**Vänster**" och "**Höger**" för att justera ett värde.
- 5. Välj nästa objekt som ska justeras i undermenyn och ändra enligt beskrivning ovan.

### Skärmmenyträd

# **Observera:** OSD-menyn visas på samma språk som systemet. Ändra vid behov språket i menyn Systeminställningar.

| Nivå 1         | Nivå 2            | Nivå 3          | Nivå 4 | Värde               |
|----------------|-------------------|-----------------|--------|---------------------|
|                | Bild läge         |                 |        | Presentation        |
|                |                   |                 |        | Ljusstark           |
|                |                   |                 |        | HDR                 |
|                |                   |                 |        | Bio                 |
|                |                   |                 |        | sRGB                |
|                |                   |                 |        | DICOM SIM.          |
|                |                   |                 |        | Blending            |
|                |                   |                 |        | Användare           |
|                |                   |                 |        | 3D                  |
|                |                   |                 |        | Av                  |
|                |                   |                 |        | Svarttavla          |
|                |                   |                 |        | Ljusgul             |
|                | Väggfärg          |                 |        | Ljusgrön            |
|                |                   |                 |        | Ljusblå             |
|                |                   |                 |        | Rosa                |
|                |                   |                 |        | Grå                 |
|                |                   |                 |        | Auto [Standard]     |
|                |                   | HDR             |        | Av                  |
|                | Dumanuia Danara   |                 |        | Ljusstark           |
| Image Settings | Dynamic Range     | HDR Bildläge    |        | Standard [Standard] |
|                |                   |                 |        | Film                |
|                |                   |                 |        | Detalj              |
|                | Ljusstyrka        |                 |        | -50 ~ +50           |
|                | Kontrast          |                 |        | -50 ~ +50           |
|                | Skärpa            |                 |        | 1 ~ 15              |
|                | Färg              |                 |        | -50 ~ +50           |
|                | Färgton           |                 |        | -50 ~ +50           |
|                |                   | Film            |        |                     |
|                |                   | Video           |        |                     |
|                |                   | Grafik          |        |                     |
|                | Camma             | Standard(2.2)   |        |                     |
|                | Gamma             | 1.8             |        |                     |
|                |                   | 2.0             |        |                     |
|                |                   | 2.4             |        |                     |
|                |                   | 2.6             |        |                     |
|                |                   | BrilliantColor™ |        | 1 ~ 10              |
|                | Förgingtöllpinger |                 |        | Standard            |
|                | Farginstallningar | Färgtemperatur  |        | Sval                |
|                |                   |                 |        | Kall                |

| Nivå 1         | Nivå 2                  | Nivå 3                      | Nivå 4            | Värde                                 |
|----------------|-------------------------|-----------------------------|-------------------|---------------------------------------|
|                |                         |                             |                   | R [standard]                          |
|                |                         |                             |                   | G                                     |
|                |                         |                             |                   | В                                     |
|                |                         |                             | Färg              | С                                     |
|                |                         | Color Matching              |                   | Y                                     |
|                |                         |                             |                   | М                                     |
|                |                         |                             |                   | W                                     |
|                |                         |                             | Färgton           | 0 ~ 199                               |
|                |                         |                             | Färgmättnad       | 0 ~ 199                               |
|                | C šecio ot šilo in o oc |                             | Ökning            | 0 ~ 199                               |
|                | Farginstaliningar       |                             | Å 4 4 × 11        | avbryt [Standard]                     |
|                |                         |                             | Aterstall         | Ja                                    |
|                |                         |                             | Röd förstärkning  | 0 ~ 100                               |
|                |                         |                             | Grön förstärkning | 0 ~ 100                               |
| Image Settings |                         |                             | Blå förstärkning  | 0 ~ 100                               |
|                |                         | DCD förstörkning/survikalag | Röd avvikelse     | 0 ~ 100                               |
|                |                         | RGB forstarkning/avvikelse  | Grön avvikelse    | 0 ~ 100                               |
|                |                         |                             | Blå Bias          | 0 ~ 100                               |
|                |                         |                             | Å4====4¥11        | avbryt [Standard]                     |
|                |                         |                             | Aterstall         | Ja                                    |
|                | Dura anti a Di a alc    |                             |                   | Av [Standard]                         |
|                | Dynamicolack            |                             |                   | På                                    |
|                | Extramt avort           |                             |                   | Av [Standard]                         |
|                | Extremt svan            |                             |                   | På                                    |
|                |                         | Konstant energi             |                   | 100 % [Standard], 80 %,<br>65 %, 50 % |
|                | Inställning ljusstyrka  | Konstant luminans           |                   | Av [Standard]                         |
|                |                         |                             |                   | 85 %, 80 %, 75 %, 70 %                |
|                | Åtoretäll               |                             |                   | avbryt [Standard]                     |
|                | Alersian                |                             |                   | Ja                                    |
|                |                         |                             |                   | Auto                                  |
|                | Aspect Ratio            |                             |                   | 4:3                                   |
|                | Aspeci Nalio            |                             |                   | 16:9                                  |
|                |                         |                             |                   | 16:10                                 |
| DISPLAY        | Kantmask                |                             |                   | 0 ~ 10 [Standard: 0]                  |
|                |                         | Zoom                        |                   | -5 ~ +25 [Standard: 0]                |
|                | Digital Zoom            | Återetäll                   |                   | Nej [Standard]                        |
|                |                         | Alerstall                   |                   | Ja                                    |
|                | Bildväxling             |                             |                   | (Bildförskjutning för justering)      |

| Nivå 1  | Nivå 2                 | Nivå 3                         | Nivå 4          | Värde                   |
|---------|------------------------|--------------------------------|-----------------|-------------------------|
|         |                        |                                |                 | Av                      |
|         |                        | Four Corner Control            |                 | På [Standard]           |
|         |                        | Fyrhörnjustering               |                 | (Mönster för justering) |
|         |                        | H. keystone                    |                 | -40 ~ +40 [Standard: 0] |
|         |                        | V. keystone                    |                 | -40 ~ +40 [Standard: 0] |
|         |                        | Kontroll för widning /blöndorg |                 | Av [Standard]           |
|         |                        | Kontroli forvitaning/blandare  |                 | OSD                     |
|         |                        | Minno för ridning/bländere     | Tillämpa        | 1 ~ 5 [Standard: 1]     |
|         |                        | winne for withing/blandare     | Spara nuvarande | 1 ~ 5 [Standard: 1]     |
|         |                        |                                |                 | Grön                    |
|         |                        | Warn/Bland Cursor Color        |                 | Magenta [Standard]      |
|         |                        |                                |                 | Röd                     |
|         |                        |                                |                 | Cyan                    |
|         |                        |                                |                 | Grön [Standard]         |
|         |                        | Warn/Blend Grid Color          |                 | Magenta                 |
|         |                        |                                |                 | Röd                     |
|         |                        |                                |                 | Cyan                    |
|         |                        | Warn/Blend Background Color    |                 | Ingen                   |
|         |                        |                                |                 | Svart [Standard]        |
|         |                        |                                | Varpkalibrering | (Mönster för justering) |
| DISPLAY | Geometrisk korrigering |                                |                 | 2x2 [Standard]          |
|         |                        | Varpinställning                |                 | 3x3                     |
|         |                        |                                | Rutnätspunkter  | 5x5                     |
|         |                        |                                |                 | 9x9                     |
|         |                        |                                |                 | 17x17                   |
|         |                        |                                | Varp inre       | Av [Standard]           |
|         |                        |                                |                 | På                      |
|         |                        |                                | Varpskärpa      | 0 ~ 9 [Standard: 9]     |
|         |                        |                                | Bländarbredd    | (Mönster för justering) |
|         |                        |                                |                 | 4 [Standard]            |
|         |                        |                                | Överlappande    | 6                       |
|         |                        |                                | rutnätnummer    | 8                       |
|         |                        |                                |                 | 10                      |
|         |                        | Blandningsinställning          |                 | 12                      |
|         |                        |                                |                 | 1.8                     |
|         |                        |                                |                 | 2.0                     |
|         |                        |                                | Blanda Gamma    | 2.2 [Standard]          |
|         |                        |                                |                 | 2.4                     |
|         |                        |                                |                 | 2.6                     |
|         |                        | Återställ                      |                 | avbryt [Standard]       |
|         |                        |                                |                 | Ja                      |

| Nivå 1  | Nivå 2  | Nivå 3                   | Nivå 4 | Värde                             |
|---------|---------|--------------------------|--------|-----------------------------------|
|         | Signal  | Automatic -              |        | Av [Standard]                     |
|         |         |                          |        | På                                |
|         |         | Frekvens                 |        | -50 ~ +50 (beroende på<br>signal) |
|         |         | Fas                      |        | 0 ~ 31 (beroende på<br>signal)    |
|         |         | H. Position              |        | -30 ~ +10 (beroende på<br>signal) |
|         |         | V.Position               |        | -10 ~ +10 (beroende på<br>signal) |
|         | PIP/PBP | Skärm                    |        | Ingen                             |
| DISPLAY |         |                          |        | PIP 2                             |
|         |         |                          |        | 1 2<br>PBP                        |
|         |         | PIP-plats                |        | 1 2                               |
|         |         |                          |        | 2 1                               |
|         |         |                          |        | 2 1                               |
|         |         |                          |        | 1 2                               |
|         |         | PBP-plats                |        | 1 2                               |
|         |         |                          |        | 1<br>2                            |
|         |         |                          |        | 2 1                               |
|         |         |                          |        | 2                                 |
|         |         | Storlek                  |        | Stor                              |
|         |         |                          |        | Medel                             |
|         |         |                          |        | Liten                             |
|         |         | Huvudkälla<br>Underkälla |        | HDMI 1                            |
|         |         |                          |        | HDMI 2                            |
|         |         |                          |        | VGA                               |
|         |         |                          |        | HDBaseT                           |
|         |         |                          |        | USB                               |
|         |         |                          |        |                                   |
|         |         |                          |        |                                   |
|         |         |                          |        |                                   |
|         |         |                          |        | VGA                               |
|         |         |                          |        |                                   |
|         |         |                          |        | USB                               |
|         |         |                          |        | пеш                               |

| Nivå 1  | Nivå 2            | Nivå 3        | Nivå 4 | Värde                   |
|---------|-------------------|---------------|--------|-------------------------|
| DISPLAY |                   |               |        | Av [Standard]           |
|         | PIP/PBP           | Byt           |        | På                      |
|         | Menu Settings     | Menyplacering |        | [Standard]              |
|         |                   |               |        |                         |
|         |                   |               |        |                         |
|         |                   |               |        |                         |
|         |                   |               |        |                         |
|         |                   |               |        | Av                      |
|         |                   | Menu Timer    |        | 5sec                    |
|         |                   |               |        | 10sec [Standard]        |
|         | 3D-läge           |               |        | Av [Standard]           |
|         |                   |               |        | På                      |
|         | 3D-teknik         |               |        | DLP-Link [Standard]     |
|         |                   |               |        | 3D Synk                 |
| 3D      | 3D-Format         |               |        | Auto [Standard]         |
|         |                   |               |        | SBS<br>L R              |
|         |                   |               |        | Top and Bottom          |
|         |                   |               |        | Frame Sequential        |
|         |                   |               |        | Frame packing           |
|         | 3D Synk. Invert   |               |        | Av [Standard]           |
|         |                   |               |        | På                      |
|         | 3D-synk ut        |               |        | Till sändare [Standard] |
| Ljud    |                   |               |        | Till nästa Projektor    |
|         | V/H referens      |               |        | Fält GPIO               |
|         |                   |               |        | 1:A ramen [Standard]    |
|         | 3D ramfördröjning |               |        | 0 ~ 200                 |
|         | Återställ         |               |        | avbryt [Standard]       |
|         |                   |               |        | Ja                      |
|         | Stäng av          |               |        | Av [Standard]           |
|         |                   |               |        | På                      |
|         | Volym             |               |        | 0 ~ 100 [Standard: 50]  |

| Nivå 1      | Nivå 2              | Nivå 3                                                               | Nivå 4                 | Värde                                |
|-------------|---------------------|----------------------------------------------------------------------|------------------------|--------------------------------------|
|             | Projektionsläge     |                                                                      |                        | [Standard]                           |
|             |                     |                                                                      |                        | Cipluno .                            |
|             |                     |                                                                      |                        | Ciplano                              |
|             |                     |                                                                      |                        | Cipiono                              |
|             | Skärmen-typ         |                                                                      |                        | 4:3                                  |
|             |                     |                                                                      |                        | 16:9                                 |
|             |                     |                                                                      |                        | 16:10 [Standard]                     |
|             |                     | Användningstimmar för filter                                         |                        | Skrivskyddad [Intervall<br>0~99 999] |
|             |                     | Valfritt filter installerat                                          |                        | Nej [Standard]                       |
|             |                     |                                                                      |                        | Ja                                   |
|             |                     |                                                                      |                        | Av                                   |
|             | Filterinställningar |                                                                      |                        | 300hr                                |
|             |                     | Filterpåminnelse                                                     |                        | 500hr [Standard]                     |
|             |                     |                                                                      |                        | 800hr                                |
|             |                     |                                                                      |                        | 1000hr                               |
|             |                     | Åtoretäll filtor                                                     |                        | avbryt [Standard]                    |
|             |                     |                                                                      |                        | Ja                                   |
| Inställning |                     | Zoom (Modellerna<br>1,25x-lins/lins med kort<br>projektionsavstånd)  |                        | (Zoom för justering)                 |
|             |                     | Fokus (Modellerna<br>1,25x-lins/lins med kort<br>projektionsavstånd) |                        | (Fokus för justering)                |
|             |                     | Linsfunktion                                                         |                        | Unlock [Standard]                    |
|             | l insinställning    |                                                                      |                        | Lock                                 |
|             | Linsinstaining      | Lens shift                                                           |                        | (Mönster för justering)              |
|             |                     | Linskalibrering                                                      |                        | (Linskalibrering för<br>justering)   |
|             |                     |                                                                      | Tillämpa läge          | 1~5                                  |
|             |                     | Linsminne                                                            | Spara aktuell position | 1~5                                  |
|             |                     |                                                                      | Återställ              | avbryt [Standard]                    |
|             |                     |                                                                      |                        | Ja                                   |
|             | testmönster         |                                                                      |                        | Grönt rutnät                         |
|             |                     |                                                                      |                        | Magenta rutnät                       |
|             |                     |                                                                      |                        | Vitt rutnät                          |
|             |                     |                                                                      |                        | Vit                                  |
|             |                     |                                                                      |                        | Av                                   |
|             | Förstärkt kylning   |                                                                      |                        | Av [Standard]                        |
|             |                     |                                                                      |                        | På                                   |
|             | Display Mode Lock   |                                                                      |                        | Av [Standard]                        |
|             |                     |                                                                      |                        | På                                   |
|             | Lås knappsats       |                                                                      |                        | Av [Standard]                        |
|             |                     |                                                                      |                        | På                                   |
|             |                     |                                                                      |                        | 1.4                                  |

| Nivå 1      | Nivå 2       | Nivå 3                       | Nivå 4               | Värde                                    |
|-------------|--------------|------------------------------|----------------------|------------------------------------------|
|             | DISPLAY      | Bild läge                    |                      |                                          |
|             |              | Inställning ljusstyrka       | Konstant energi      |                                          |
|             | Hårdvara     | Strömläge (standby)          |                      |                                          |
|             |              | Förstärkt kylning            |                      |                                          |
|             |              | Användningstimmar för filter |                      | Skrivskyddad [Intervall<br>0~99 999 tim] |
|             |              | Projektionstimmar            |                      | Skrivskyddad [Intervall<br>0~99 999 tim] |
|             |              | Systemtemperatur             |                      | Skrivskyddad                             |
|             |              |                              | Källa                |                                          |
|             |              | Huvudkälla                   | Resolution           |                                          |
|             | Ingångskälla |                              | Uppdateringsfrekvens |                                          |
|             |              |                              | Color Depth          |                                          |
|             |              | Underkälla                   | Källa                |                                          |
|             |              |                              | Resolution           |                                          |
| Information |              |                              | Uppdateringsfrekvens |                                          |
|             |              |                              | Color Depth          |                                          |
|             | Nätverk      | LAN-kontroll                 | LAN-status           |                                          |
|             |              |                              | IP-adress            |                                          |
|             |              |                              | Subnetmask           |                                          |
|             |              |                              | nätbrygga            |                                          |
|             |              |                              | DNS                  |                                          |
|             |              |                              | MAC-adress           |                                          |
|             | Om           | Regulatory                   |                      |                                          |
|             |              | Serial Number                |                      |                                          |
|             |              | FW Version                   | System               |                                          |
|             |              |                              | LAN                  |                                          |
|             |              |                              | MCU                  |                                          |
|             |              |                              | DDP                  |                                          |
|             | Control      | Projektor ID                 |                      | 0~ 99                                    |
|             |              | Remote Code                  |                      | 0~ 99                                    |
### Meny för bildinställningar

#### Bild läge

Det finns många fabriksinställningar optimerade för olika typer av bilder.

- Presentation: Det här läget är lämpligt för offentliga visningar med anslutning till dator.
- Ljusstark: Max. ljusstyrka från datoringång.
- HDR: Avkodar och visar HDR-innehåll för de djupaste svarta, ljusaste vita och färgglad filmfärg med hjälp av REC.2020 färgutrymme. Detta läge aktiveras automatiskt om HDR är inställt på PÅ (och HDR-innehåll skickas till projektorn – 4K UHD Blu-ray, 1080p/4K UHD HDR-spel, 4K UHD Streaming Video). Medan HDR-läget är aktivt kan andra visningslägen (Bio, Referens, etc.) inte väljas eftersom HDR visar en färg som är mycket exakt och överstiger färgprestandan för de andra bildlägena.
- **Bio**: Använder de bästa färgerna för filmvisning.
- **sRGB**: Standardiserad exakt färg.
- **DICOM SIM.**: Det här läget kan projicera en monokrom medicinsk bild som t.ex. en röntgenbild, magnetisk resonanstomografi (MRI) osv.
- **Blending**: När man använder flera projektorer kan detta läge eliminera synliga övergångar och skapa en enda ljus bild med hög upplösning över hela skärmen.
- Användare: Memorera användarens inställningar.
- **3D**: För att uppleva 3D-effekten måste du ha 3D-glasögon. Se till att en Blu-ray 3D DVD-spelare är installerad.

#### Observera:

- 3D-läget är avstängt som standard.
- När funktionen Lås för visningsläge är aktiverat, är lägena Presentation, Ljusstark, Bio, sRGB, DICOM SIM., Blending och Användare inte tillgängliga.
- När 3D- eller HDR-funktionerna är aktiverade, är lägena Presentation, Ljusstark, Bio, sRGB, DICOM SIM., Blending och Användare inte tillgängliga.

#### <u>Väggfärg</u>

Använd den här funktionen för att få en optimerad bild enligt väggfärgen. Välj mellan Av, Svarttavla, Ljusgul, Ljusgrön, Ljusblå, Rosa och Grå.

Observera: När funktionerna Lås för visningsläge eller 3D är aktiverade, är Väggfärg inte tillgänglig.

#### **Dynamic Range**

Konfigurera inställningen High Dynamic Range (HDR) och dess effekt när du visar video från 4K HDR Blu-rayspelare, 1080p HDR och 4K HDR-spelkonsoler, 4K HDR Steaming Set-top-lådor och 4K HDR-strömningstjänster.

Observera: HDMI 2- och VGA-källa stödjer inte Dynamiskt område.

#### > HDR (Högt dynamiskt område)

- Auto: Auto identifiering av HDR-signal.
- Av: Stäng av HDR-bearbetning. När projektorn är inställd på Av kommer den INTE att avkoda HDRinnehåll.

#### > HDR Bildläge

- Ljusstark: Välj detta läge för ljusare mer mättade färger.
- Standard: Välj detta läge för naturliga färger med en balans mellan varma och kalla toner.
- Film: Välj detta läge för förbättrad detalj och bildskärpa.
- Detalj: Välj det här läget för förbättrad detalj och bildskärpa i mörka scener.

#### <u>Ljusstyrka</u>

Ändra ljusstyrkan i bilden.

#### Observera:

•

- När funktionen Lås för visningsläge är aktiverad, är Ljusstyrka inte tillgänglig.
- När indatakällan ändras till Hem, är Ljusstyrka inte tillgänglig.

#### Kontrast

Kontrasten kontrollerar graden av skillnad mellan de ljusaste och mörkaste partierna i bilden.

#### **Observera:**

- När funktionen Lås för visningsläge är aktiverad, är Kontrast inte tillgänglig.
- När indatakällan ändras till Hem, är Kontrast inte tillgänglig.

#### <u>Skärpa</u>

Justerar bildens skärpa.

#### <u>Färg</u>

Justera en videobild från svart och vit till helt mättade färger.

**Observera:** När färgformatet för indatakällorna VGA, HDMI 1, HDMI 2 och HDBaseT är RGB, är Färg inte tillgänglig.

#### <u>Färgton</u>

Justerar färgbalansen för rött och grönt.

**Observera:** När färgformatet för indatakällorna VGA, HDMI 1, HDMI 2 och HDBaseT är RGB, är Färgton inte tillgänglig.

#### <u>Gamma</u>

Ställ in gammakurvans typ. Efter att den första installationen och fininställningen är avklarad använder du gammajusteringen för att optimera din bildvisning.

- **Film**: För hemmabio.
- Video: För video- eller TV-källa.
- Grafik: För dator-/fotokälla.
- Standard(2.2): För standardiserad inställning.
- 1.8/2.0/2.4/2.6: För specifik dator-/fotokälla.

#### Observera:

- Dessa alternativ är endast tillgängliga om 3D-funktionen har inaktiverats, Väggfärg -inställningen inte är inställd på Svarttavla, och Bild läge -inställningen inte är inställd på DICOM SIM. eller HDR.
- När Bild läge är HDR, 3D, Svarttavla och DICOM SIM., är gamma inte tillgänglig.
- När Lås för **Bild läge**, **DICOM SIM.**, **Väggfärg**, **3D** eller **HDR**-funktionen är aktiverad, är gamma inte tillgänglig.

#### Färginställningar

Konfigurera färginställningar.

• **BrilliantColor™**: Detta justerbara objekt utnyttjar en ny färgbehandlingsalgoritm och förstärkningar för att möjliggöra högre ljusstyrka samtidigt som det ger äkta, mer vibrerande färger i bilden.

**Observera:** När funktionerna Lås för visningsläge, Blandning eller 3D är aktiverade, är BrilliantColor inte tillgänglig.

Färgtemperatur: Välj en färgtemperatur från Standard, Sval eller Kall.

**Observera:** När funktionerna Lås för visningsläge, sRGB, Blandning, Egen eller 3D är aktiverade, är Färgtemperatur inte tillgänglig.

**Color Matching**: Justera nyans, mättnad och förstärkning för R (röd), G (grön), B (blå), C (cyan), Y (gul), M (magenta) eller (W) vit.

#### Observera:

- Välj "Återställ" för att återställa inställningarna för Färgmatchning och/eller välj "Avsluta" för att avsluta menyn Färgmatchning.
- När funktionen Lås för visningsläge är aktiverad, Bildinställningar inte tillgänglig.
- **RGB förstärkning/avvikelse:** Inställningarna gör att du kan konfigurera skärmens ljusstyrka (förstärkning) och kontrast (bias) i en bild.

#### **Observera:**

- Välj "Återställ" för att återställa inställningarna för RGB-förstärkning/bias och/eller välj "Avsluta" för att avsluta menyn RGB-förstärkning/bias.
- När funktionen Lås för visningsläge är aktiverad, är RGB-förstärkning/bias inte tillgänglig.

#### **DynamicBlack**

.

Justera kontrastförhållandet automatiskt för videoinnehåll.

Observera: När funktionen Lås för visningsläge är aktiverad, är Dynamisk svärta inte tillgänglig.

#### Extremt svart

Öka kontrasten automatiskt när en tom (svart) bild visas.

Observera: När funktionen Lås för visningsläge är aktiverad, är Extremt svart inte tillgänglig.

#### Inställning ljusstyrka

Välj ljusstyrkelägets inställningar.

- Konstant energi: Välj procentandel konstant energi för ljusstyrkeläge.
- Konstant luminans: Välj procentandel konstant luminans för ljusstyrkeläge.

Observera: När funktionen Lås för visningsläge eller Dynamisk svärta är aktiverade, är Ljusstyrkeläge inte tillgängligt.

#### <u>Återställ</u>

Återställ fabriksinställningar för bildinställningar.

Observera: När funktionen Lås för visningsläge är aktiverat, är Återställ inte tillgängligt.

### Skärmmeny

#### Aspect Ratio

Välj bredd-höjd-förhållande för den visade bilden enligt följande alternativ:

- Auto: Väljer automatiskt det lämpligaste visningsformatet.
- **4:3**: Detta format är avsett för 4:3-ingångskällor.
- **16:9**: Detta format är för 16:9-ingångskällor, som t.ex. HDTV och DVD utökad för bredbilds-tv.
- **16:10**: Det här formatet är för 16:10-ingångskällor som t.ex. bärbara datorer med bredbild.

Observera: När indatakällan ändras till Hem, är Höjd/breddförhållande inte tillgänglig.

#### 4K UHD-skalningstabell:

| 16:9 skärm | 480i/p                                                   | 576i/p             | 720p                | 1080i/p                 | 2160p |  |  |  |
|------------|----------------------------------------------------------|--------------------|---------------------|-------------------------|-------|--|--|--|
| Auto       | - Om källan är 4:3                                       | skalas skärmtypen  | till 2880 x 2160.   |                         |       |  |  |  |
|            | - Om källan är 16:                                       | ) skalas skärmtype | n till 3840 x 2160. |                         |       |  |  |  |
|            | - Om källan är 15:9 skalas skärmtypen till 3600 x 2160.  |                    |                     |                         |       |  |  |  |
|            | - Om källan är 16:10 skalas skärmtypen till 3456 x 2160. |                    |                     |                         |       |  |  |  |
| 4x3        | Skala till 2880 x 2160.                                  |                    |                     |                         |       |  |  |  |
| 16x9       | Skala till 3840 x 2160.                                  |                    |                     |                         |       |  |  |  |
| 16x10      | Skala till 3456 x 2 <sup>2</sup>                         | 60.                |                     | Skala till 3456 x 2160. |       |  |  |  |

#### Automatisk mappningsregel:

|                 | Ingångsupplösning |              | Auto/Skala |      |
|-----------------|-------------------|--------------|------------|------|
|                 | H-upplösning      | V-upplösning | 3840       | 2160 |
|                 | 640               | 480          | 2880       | 2160 |
|                 | 800               | 600          | 2880       | 2160 |
| 1.3             | 1024              | 768          | 2880       | 2160 |
| 4.3             | 1280              | 1024         | 2880       | 2160 |
|                 | 1400              | 1050         | 2880       | 2160 |
|                 | 1600              | 1200         | 2880       | 2160 |
| Das d h Vale en | 1280              | 720          | 3840       | 2160 |
| Bred barbar     | 1280              | 768          | 3600       | 2160 |
| Gator           | 1280              | 800          | 3456       | 2160 |
|                 | 720               | 576          | 2700       | 2160 |
| 3010            | 720               | 480          | 3240       | 2160 |
|                 | 1280              | 720          | 3840       | 2160 |
| HDIV            | 1920              | 1080         | 3840       | 2160 |

#### <u>Kantmask</u>

Använd den här funktionen för att ta bort videokodningsljudet i utkanten av videokälla.

Observera: När indatakällan ändras till USB eller Hem, är Kantmask inte tillgänglig.

#### **Digital Zoom**

Justera bildstorleken på projektionsskärmen.

Observera: När indatakällan ändras till USB eller Hem, är Digital zoom inte tillgänglig.

#### **Bildväxling**

Justera projicerad bildposition horisontellt (H) eller vertikalt (V).

Observera: När indatakällan ändras till USB eller Hem, är Bildväxling inte tillgänglig.

#### Geometrisk korrigering

Justera bildens projektion så att den matchar en specifik projektionsyta eller form.

- **Four Corner Control**: Ger dig möjlighet att justera de fyra hörnkontrollerna.
- Fyrhörnjustering: Gör det möjligt att klämma ihop bilden så att den passar i ett område som definierats genom att flytta vart och ett av de fyra hörnens x- och y-läge.
   Observera: När funktionen Four Corner Control är inaktiverad, är Fyrhörnjustering inte tillgänglig.
- H. keystone: Justera bildstörning horisontellt och gör bilden mer kvadratisk. Horisontell keystone används för att korrigera formen på en keystone-justerad bild där den vänstra och högra bildkanten är olika långa. Detta är avsett att användas med horisontella applikationer på axel.
- **V. keystone**: Justera bildstörning vertikalt och gör bilden mer kvadratisk. Vertikal keystone används för att korrigera formen på en keystone-justerad bild där över- och nederkanten sluttar åt ena sidan. Detta är avsett att användas med vertikala applikationer på axel.
- **Kontroll förvridning/bländare**: Ställ in på "OSD" för att använda Warp/blandinställningar för att anpassa projektionsbilden eller ställ in på "Av" för att projicera ursprunglig projektionsbild.
- **Minne förvridning/bländare**: Spara warp/blanddata efter warp/blandinställningar. Verkställ warp/ blanddata på den valda inställningen i warp/blandningsminne. Warp/blandminne kan spara upp till fem inställningsdata.
- **Warp/Blend Cursor Color**: Ger dig möjlighet att välja markörfärg för Warpa/blanda. Alternativen inkluderar: Grön, Magenta (standard), Röd och Cyan.
- **Warp/Blend Grid Color**: Ger dig möjlighet att välja rutnätsfärg för Warpa/blanda. Alternativen inkluderar: Grön (standard), Magenta, Röd och Cyan.
- **Warp/Blend Background Color**: Ger dig möjlighet att välja bakgrundsfärg för Warpa/blanda. Alternativen inkluderar Ingen och Svart (standard).
- Varpinställning: Konfigurera warpinställning.
  - > Varpkalibrering: Tryck på ♠, ♣, ♠ eller ➡ för att fokusera punkten. Tryck på Retur för att välja punkten. Tryck på ♠, ♣, ♠eller ➡för att ändra den valda punktplatsen. Tryck på ➡ för att återgå till föregående sida.
  - Rutnätspunkter: Ställ in warpmönstrets rutnätspunkter. Alternativen inkluderar: 2x2 (standard), 3x3, 5x5, 9x9 och 17x17.
  - > Varp inre: Sätt på/stäng av kontroll av Warp, inre.

Observera: Warp, inre stödjer inte 2x2 rutnätspunkter.

Varpskärpa: När rutnätslinjerna transformeras från raka till vågiga, så störs rutnätslinjerna och blir ojämna.

För att undvika att de ojämna linjerna är för tydliga kan användarna justera warpskärpan för att sudda eller skärpa bildkanterna.

- Blandningsinställning: Konfigurera blandinställningen.
  - Bländarbredd: Ställ in blandmönsterbredden. Effektiv räckvidd för överlappningsstorlek är följande:
    - (1) **Vänster**: 0 (0 %)/192 (10 %) ~ 960 (50 %)
    - (2) **Höger**: 0 (0 %)/192 (10 %) ~ 960 (50 %)
    - (3) **Överst**: 0 (0 %)/120 (10 %) ~ 600 (50 %)
    - (4) **Nederst**: 0 (0 %)/120 (10 %) ~ 600 (50 %)
  - Överlappande rutnätnummer: Ställ in överlappande rutnätnummer för blandning. Alternativen inkluderar: 4 (standard), 6, 8, 10 och 12.

- Blanda Gamma: Ställ in Blanda gamma. Alternativen inkluderar: 1.8/ 2.0/ 2.2 (standard), 2.4 och 2.6.
- Återställ: Återställ fabriksinställningarna för inställningar av Geometrisk korrigering.

### <u>Signal</u>

Justera alternativ för signal.

- **Automatic**: Konfigurerar signalen automatiskt (frekvens- och fasobjekt är gråmarkerade). Om Automatiskt-funktionen är inaktiverad kommer frekvens- och fasobjekt att visas inställning och sparning av inställningarna.
- **Frekvens**: Ändra visningsdatafrekvens så att den motsvarar datorns grafikkort. Använd denna funktion endast om bilden flimrar vertikalt.
- **Fas**: Synkronisera signaltimingen på skärmen med grafikkortet. Om bilden är ostadig eller flimrande, använd den här funktionen för att korrigera den.
- **H. Position**: Justerar bildens horisontella position.
- V.Position: Justerar bildens vertikala position.

Observera: Den här menyn är endast tillgänglig om ingångskällan är RGB/Komponent.

#### PIP/PBP

Visa en bild med två källor i PIP-läge eller PBP-läge.

Observera: PIP/PBP-funktionen stödjer inte 3D.

- Skärm: Växla mellan att visa två källor på en gång (huvud- och PIP/PBP-bilder) eller bara en källa.
  - > Ingen: Visa bild från huvudkällan enbart.
  - PIP: Visa bilder från två källor genom att dela skärmen på mitten. En källa visas på skärmens vänstra sida och den andra källan visas på skärmens högra sida.
  - PBP: Visa bilder från två källor genom att dela skärmen i två delar. När källan visas på huvudskärmen och en annan källa visas i ett infällt fönster.
- **PIP-plats**: Ställ in PIP-platsen från överst till vänster, överst till höger, nederst till vänster och nederst till höger.
- **PBP-plats**: Ställ in PBP-platsen från huvud vänster, huvud upp, huvud höger och huvud ned.
- Storlek: Ställ in PIP-underkällan från Stor, Medel och Liten.
- **Huvudkälla**: Välj en aktiv ingång som kan användas som huvudbild. De tillgängliga alternativen inkluderar HDMI 1, HDMI 2, VGA, HDBaseT, USB och Hem.
- **Underkälla**: Välj en aktiv ingång som kan användas som underbild. De tillgängliga alternativen inkluderar HDMI 1, HDMI 2, VGA, HDBaseT, USB och Hem.
- **Byt**: Ändra platsen för PIP/PBP, och PIP/PBP till huvudbild. Det går bara att byta när PIP/PBP är aktiverad.

#### Observera:

A) Kompatibilitetstabell för PIP/PBP nedan:

|  |         | Huvud |      |        |      |         |     |   |
|--|---------|-------|------|--------|------|---------|-----|---|
|  | PIP/PBP |       |      | HDMI 2 | HDN  | VI 1    |     |   |
|  |         | VGA   | v1.4 | v1.4   | v2.0 | NDDasel | 030 |   |
|  | VGA     |       | -    | -      | -    | -       | -   | - |
|  | HDMI 2  | v1.4  | V    | -      | V    | V       | V   | V |
|  | v1.4    | V     | V    | -      | -    | V       | V   |   |
|  |         | v2.0  | -    | -      | -    | -       | -   | - |
|  | HDBaseT |       | V    | V      | V    | V       | -   | V |
|  | USB     |       | -    | -      | -    | -       | -   | - |

1. Blinkande linjer kan uppträda om bandbredden för två ingångar är för hög. Prova att minska upplösningen.

- 2. Screen tearing kan inträffa till följd av en skillnad i bildfrekvensen mellan huvud- och underbild. Försök att matcha bildfrekvensen för varje ingång.
- B) Tabell över PIP/PBP-layout och storlek beskrivs nedan:
  - > P: indikerar region för primär källa (ljusare färg).

| DID/ DPD lovout    | PIP/PBP-storlek |       |      |  |
|--------------------|-----------------|-------|------|--|
| PIP/ PBP-layout    | Liten           | Medel | Stor |  |
| PIP, uppe vänster  | P               | P     | P    |  |
| PIP, uppe höger    | P               | P     | Ρ    |  |
| PIP, nere vänster  | P               | P     | P    |  |
| PIP, nere höger    | P               | P     | P    |  |
| PBP, huvud vänster | Р               | P     | Ρ    |  |
| PBP, huvud upp     | P               | P     | P    |  |
| PBP, huvud höger   | Р               | P     | P    |  |
| PBP, huvud ned     | P               | P     | Ρ    |  |

#### Menu Settings

Ställ in menyplacering på skärmen och konfigurera menyinställningarna för timern.

- Menyplacering: Välj menyplacering på skärmen.
- **Menu Timer**: Ställ in tidsgräns som OSD-menyn ska visas på skärmen.

Observera: När PIP- eller PBP-funktionerna är aktiverade, är Menyplacering inte tillgänglig.

### 3D-meny

#### Observera:

- Denna projektor är klar för 3D.
- Använd dina 3D-glasögon för DLP-Link 3D eller VESA 3D.
- Denna projektor stödjer bildsekventiell 3D via HDMI 1- och HDMI 2-portarna.
- Maximal upplösning är 1080P (4K 3D-upplösning stöds inte).

#### <u>3D-läge</u>

Använd det här alternativet för att aktivera eller inaktivera 3D-funktionen.

- **Av**: Välj "Av" för att stänga av 3D-läget.
- **På**: Välj "På" för att starta 3D-läget.

#### Observera:

.

- När PIP- eller PBP-funktionerna är aktiverade, är 3D-läge inte tillgängligt.
- När indatakällan ändras till Hem, är 3D-läge inte tillgängligt.

#### <u>3D-teknik</u>

Ställ in parametern 3D-teknik på "DLP-Link" eller "3D Synk".

#### <u>3D-Format</u>

Använd det här alternativet för att välja lämpligt 3D-format-innehåll.

- Auto: När en 3D-identifieringssignal har upptäckts väljs 3D-formatet automatiskt.
- SBS: Visa 3D-signalen i "Sida-vid-sida"-format.
- Top and Bottom: Visa 3D-signal i "Top and Bottom"-format.
- **Frame Sequential**: Visa 3D-signal i "Frame Sequential"-format. Frame Sequential-kodningsmetod används vanligtvis på datainnehåll.
- **Frame packing**: Visa 3D-signal i "Frame packing"-format. Frame Packing-kodningsmetod används främst med 1080p Blu-ray.

#### Observera:

- När PIP- eller PBP-funktionerna är aktiverade, är 3D-format inte tillgängligt.
- När funktionen 3D-läge är inaktiverad, är 3D-format inte tillgängligt.
- När indatakällan ändras till Hem, är 3D-format inte tillgängligt.

#### <u>3D Synk. Invert</u>

Använd det här alternativet för att aktivera/inaktivera invertering av 3D-funktionen.

#### <u>3D-synk ut</u>

Överför en synkroniserad 3D-signal med den synkroniserade 3D utgångskontakten till sändaren eller till nästa projektor för 3D blandning.

#### V/H referens

Källa för vänster och höger referens.

- **Fält GPIO**: Välj Fält GPIO för att göra den första 3D utmatningssignalen samma för användning med flera projektorer.
- **1:A ramen**: Denna används för användning med en 3D-projektor.

#### 3D ramfördröjning

Korrigera asynkron visning av bilder 3D-blandning.

#### <u>Återställ</u>

Återställ fabriksinställningar för 3D-inställningar.

#### **Observera:**

- När PIP- eller PBP-funktionerna är aktiverade, är Återställ inte tillgängligt.
- När funktionen 3D-läge är inaktiverad, är Återställ inte tillgängligt.
- När indatakällan ändras till Hem, är Återställ inte tillgängligt.

#### Ljudmeny

#### Stäng av

Använd detta alternativ för att tillfälligt stänga av ljudet.

- **På:** Välj "På" för att aktivera sordin.
- Av: Välj "Av" för att inaktivera sordin.

### <u>Volym</u>

Justera ljudvolymen.

### Inställningsmeny

#### Projektionsläge

Välj mellan projektionerna fram, bak, tak-övre och bak-övre.

#### <u>Skärmen-typ</u>

Välj mellan skärmtyperna auto, 4:3, 16:9 och 16:10.

#### **Filterinställningar**

Konfigurera filterinställningar.

#### Observera: Är försedd med ett filterhölje i Kina enbart.

- Användningstimmar för filter: Visa filtertid.
  - Valfritt filter installerat: Ställa in varningsmeddelande.
    - > Ja: Visa varningsmeddelande efter 500 timmars användning.

#### Observera: "Användningstimmar för filter / Filterpåminnelse / Återställ filter" visas bara när "Valfritt filter installerat" är "Ja".

- > Nej: Stäng av varningsmeddelande.
- **Filterpåminnelse**: Välj denna funktion för att visa eller dölja varningsmeddelanden när meddelandet filterbyte visas. De tillgängliga alternativen inkluderar Av, 300hr, 500hr, 800hr och 1000hr.
- Återställ filter: Nollställ dammfilterräknaren när du bytt eller rengjort dammfiltret.

#### Linsinställning

Konfigurera inställningar relaterade till linsfunktionen.

- **Zoom**: Använd för att förminska eller förstora en bild på projektionsskärmen.
- **Fokus**: Tryck på knappen "Vänster" eller "Höger" på fjärrkontrollen för att fokusera den projicerade bilden.

#### Observera:

- Zoom- och fokusfunktionerna stödjer enbart modellerna 1,25x-lins/lins med kort projektionsavstånd.
- När Linsfunktion ändras till Lås, är Zoom och Fokus inte tillgängliga.
- Linsfunktion: Förhindra alla linsmotorer från att röra sig.
- Lens shift: Skifta linsen upp och ned eller vänster och höger.
- **Linskalibrering**: Kalibrera för att flytta tillbaka linsen till mitten.
- **Linsminne**: Spara det nuvarande linsläget när linsen ändrats. Verkställ linsläget på den valda inställningen i linsminnet. Linsminnet kan spara upp till fem platser.

#### Observera:

- Innan linsminnesprocessen måste linskalibrering genomföras.
- När Linsfunktion ändras till Lås, är Linsförskjutning, Linskalibrering och Linsminne inte tillgängliga.

#### <u>testmönster</u>

.

Välj testmönster från Grönt rutnät, Magenta rutnät, Vitt rutnät, Vit eller inaktivera funktionen (Av).

#### Förstärkt kylning

När "På" har valts, snurrar fläktarna fortare. Denna funktion är användbar i områden på hög höjd där luften är tunn.

#### **Display Mode Lock**

Välj "Av" eller "På" för att låsa eller låsa upp justeringar för visningsläget.

#### Lås knappsats

När funktionen Lås knappsats är "På" kommer knappsatsen att vara låst. Projektorn kan dock kontrolleras via fjärrkontrollen. Genom att välja "Av" kan du använda knappsatsen igen.

### Informationsmeny

Visa projektorinformation enligt nedan:

- DISPLAY
- Hårdvara
- Ingångskälla
- Nätverk
- Om
- Control

### Systeminställningsmeny

Välj systeminställningsmenyn på hemskärmen "@" för att konfigurera olika systeminställningar.

#### Navigera i allmän meny

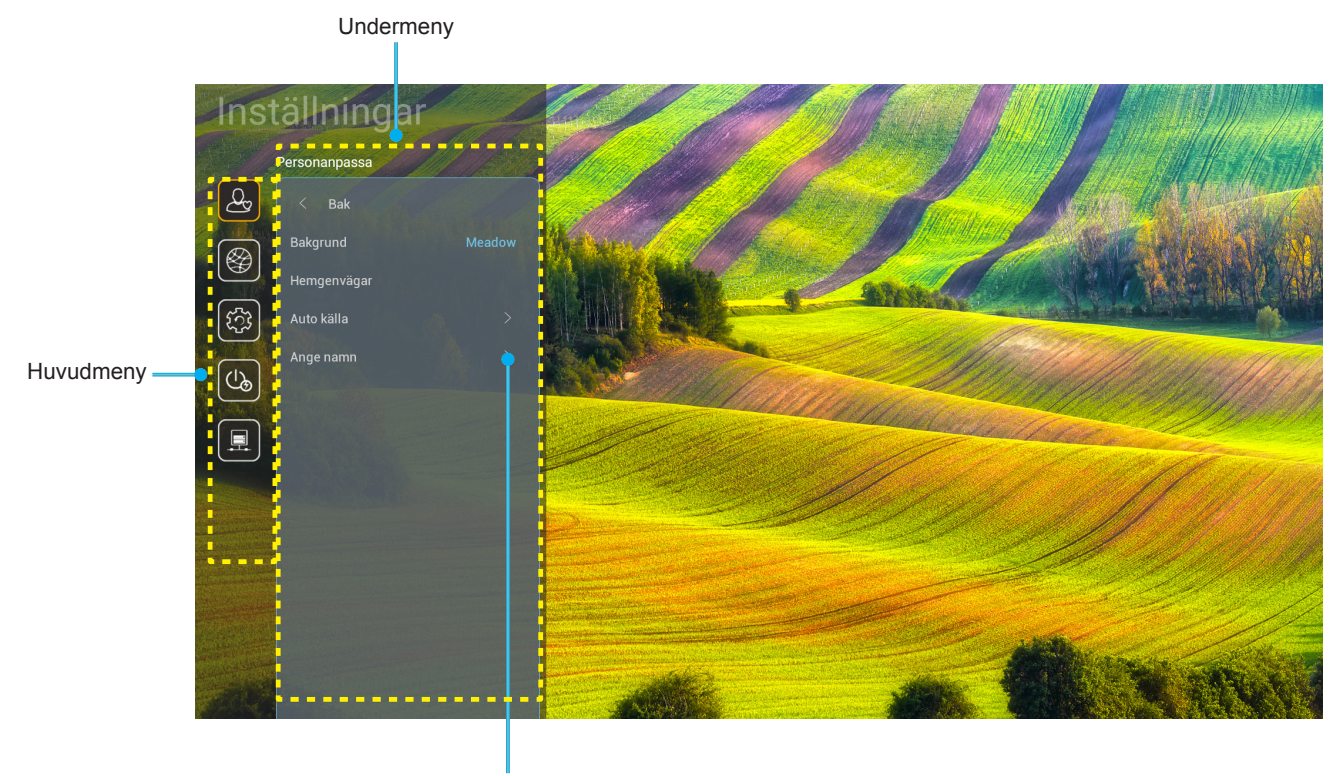

Inställningar

- 1. När systeminställningsmenyn visas, använd navigationsknapparna upp och ned för att välja önskat objekt i huvudmenyn. När du utför ett val på en särskild sida, tryck på "**OK**" eller "**Höger**" på fjärrkontrollen för att öppna undermenyn.
- 2. Tryck på knappen "Vänster" och "Höger" för att välja önskad menypost. Tryck sedan på "OK" för att öppna undermenyn.
- 3. Tryck på knappen "**Upp**" och "**Ned**" för att välja önskad menypost i undermenyn.
- 4. Tryck på knappen "**OK**" och "**Höger**" för att komma åt de valda inställningarna för undermenyobjekt.
- 5. Tryck på knappen "**Upp**", "**Ned**", "**Vänster**" eller "**Höger**" för att välja inställning eller tryck på knappen "**Vänster**" och "**Höger**" för att justera värdet (vid behov).
- 6. Tryck på "**OK**" för att bekräfta inställningen.
- 7. Välj nästa objekt som ska justeras i undermenyn och ändra enligt beskrivning ovan.

### Menyträd för systeminställning

| Nivå 1        | Nivå 2         | Nivå 3               | Nivå 4     | Värde                     |
|---------------|----------------|----------------------|------------|---------------------------|
|               | Bakgrund       |                      |            | (Val av bakgrunder)       |
|               |                | Genväg 1: TapCastPro |            | APP/ingångskälla          |
|               |                | Genväg 2: LocalMM    |            | APP/ingångskälla          |
|               | Llomaonvägor   | Genväg 3             |            | APP/ingångskälla          |
|               | Herngenvagar   | Genväg 4             |            | APP/ingångskälla          |
|               |                | Genväg 5             |            | APP/ingångskälla          |
|               |                | Genväg 6             |            | APP/ingångskälla          |
| Personanpassa | Auto källa     | Auto källa           |            | Av [Standard]             |
|               |                |                      |            | På                        |
|               |                | HDMI 1               |            | [Standard]                |
|               |                | HDMI 2               |            | [Standard]                |
|               |                | VGA                  |            | [Standard]                |
|               | Angenann       | HDBaseT              |            | [Standard]                |
|               |                | USB                  |            | [Standard]                |
|               |                | Hem                  |            | [Standard]                |
|               |                | Nätverksstatus       |            | Skrivskyddad              |
|               |                | IP-adress            |            | Skrivskyddad              |
|               |                | MAC-adress           |            | Skrivskyddad              |
|               | Ethernet       | Proxy-inställningar  | Ingen      |                           |
|               |                |                      |            | Proxy Värdnamn            |
|               |                |                      | Manuell    | Proxyport                 |
|               |                |                      |            | Förbikoppling Proxy Domän |
|               |                | IP-inställningar     | рнср       | Av                        |
|               |                |                      |            | På                        |
|               |                |                      |            | IP-adress                 |
|               |                |                      |            | nätbrygga                 |
|               |                |                      | Statisk    | Nätverk prefixlängd       |
| Nätvork       |                |                      |            | DNS 1                     |
| INALVEIK      |                |                      |            | DNS 2                     |
|               |                | Återställ            |            | avbryt [Standard]         |
|               |                | Aleistall            |            | Ja                        |
|               |                | Nätverksstatus       |            | Skrivskyddad              |
|               |                | MAC-adress           |            | Skrivskyddad              |
|               |                | DHCP                 |            | Av                        |
|               |                |                      |            | På [Standard]             |
|               | I ANI-kontroll | IP-adress            | Redigerbar | 192.168.10.100            |
|               |                | Subnetmask           | Redigerbar | 255.255.0.0               |
|               |                | nätbrygga            | Redigerbar | 192.168.0.254             |
|               |                | DNS                  | Redigerbar | 168.95.1.1                |
|               |                | Återställ            |            | avbryt [Standard]         |
|               |                |                      |            | Ja                        |

| Nivå 1 | Nivå 2      | Nivå 3                | Nivå 4 | Värde            |
|--------|-------------|-----------------------|--------|------------------|
|        |             |                       |        | English          |
|        |             |                       |        | Deutsch          |
|        |             |                       |        | Français         |
|        |             |                       |        | Italiano         |
|        |             |                       |        | Español          |
|        |             |                       |        | Português        |
|        |             |                       |        | Polski           |
|        |             |                       |        | Nederlands       |
|        |             |                       |        | Svenska          |
|        |             |                       |        | Norsk            |
|        |             |                       |        | Dansk            |
|        |             |                       |        | Suomi            |
|        |             |                       |        | ελληνικά         |
|        | Språk       |                       |        | 繁體中文             |
| System |             |                       |        | 简体中文             |
|        |             |                       |        | 日本語              |
|        |             |                       |        | 한국어              |
|        |             |                       |        | Русский          |
|        |             |                       |        | Magyar           |
|        |             |                       |        | Čeština          |
|        |             |                       |        | عـربي            |
|        |             |                       |        | ไทย              |
|        |             |                       |        | Türkçe           |
|        |             |                       |        | فارسے            |
|        |             |                       |        | Tiếng Việt       |
|        |             |                       |        | Bahasa Indonesia |
|        |             |                       |        | Română           |
|        | Tangenthord | Nuvarande tangentbord |        |                  |
|        | langentbord | Hantera tangentbord   |        |                  |

| Nivå 1 | Nivå 2                 | Nivå 3                   | Nivå 4 | Värde                                    |
|--------|------------------------|--------------------------|--------|------------------------------------------|
|        |                        | Datum                    |        | Skrivskyddad                             |
|        |                        | Tid                      |        | Skrivskyddad                             |
|        |                        | Välj Tidszon             |        |                                          |
|        | Datum och tid          | Commertia                |        | Av [Standard]                            |
|        |                        | Sommanuo                 |        | På                                       |
|        |                        | Använd 24 timmara format |        | Av [Standard]                            |
|        |                        |                          |        | På                                       |
|        |                        | Auto                     |        | Av [Standard]                            |
|        | Systemuppdatering      | Auto                     |        | På                                       |
| System |                        | Uppdatera                |        |                                          |
|        | Intern lagring         |                          |        |                                          |
|        | Appar                  |                          |        | TapCast Pro, Browser,<br>LocalMM         |
|        | Juridiskt              | Användningsvillkor       |        |                                          |
|        |                        | Sekretesspolicy          |        |                                          |
|        |                        | Cookie-policy            |        |                                          |
|        | Återställ              |                          |        | avbryt [Standard]                        |
|        |                        |                          |        | Återställ Alla Inställningar             |
|        |                        |                          |        | Återställ till standard                  |
|        | Direktnåslag           |                          |        | Av [Standard]                            |
|        | Direktpasiag           |                          |        | På                                       |
|        |                        |                          |        | Av [Standard]                            |
|        | Signalstyrka Fa        |                          |        | På                                       |
|        | Auto avslagning (min.) |                          |        | 0 ~ 180 (5 min steg)<br>[Standard: 20]   |
| Effekt |                        |                          |        | Av ~ 990 (30 min steg)<br>[Standard: Av] |
|        | Sovtimer (min.)        | ٨ الغنام مح              |        | På [Standard]                            |
|        |                        | Аши ра                   |        | Ja                                       |
|        |                        |                          |        | Aktiv                                    |
|        | Strömläge (standby)    |                          |        | Eco. [Standard]                          |
|        |                        |                          |        | Kommunikation                            |

| Nivå 1  | Nivå 2                    | Nivå 3      | Nivå 4 | Värde                 |
|---------|---------------------------|-------------|--------|-----------------------|
|         |                           |             |        | Av                    |
|         | 12 v uliosare             |             |        | På [Standard]         |
|         |                           | ID function |        | Av                    |
|         |                           |             |        | På [Standard]         |
|         |                           | Remote Code |        | 00 ~ 99               |
|         |                           |             |        | Ljusstyrka            |
|         |                           |             |        | Kontrast              |
|         |                           |             |        | Color Matching        |
|         |                           | F1          |        | Färgtemperatur        |
|         |                           |             |        | Gamma [Standard]      |
|         |                           |             |        | Skydd                 |
|         |                           |             |        | Lens shift            |
|         |                           |             |        | Ljusstyrka            |
|         | Fjärrkontrollsinställning |             |        | Kontrast [Standard]   |
| Control |                           |             |        | Color Matching        |
|         |                           | F2          |        | Färgtemperatur        |
|         |                           |             |        | Gamma                 |
|         |                           |             |        | Skydd                 |
|         |                           |             |        | Lens shift            |
|         |                           |             |        | Ljusstyrka [Standard] |
|         |                           |             |        | Kontrast              |
|         |                           |             |        | Color Matching        |
|         |                           | F3          |        | Färgtemperatur        |
|         |                           |             |        | Gamma                 |
|         |                           |             |        | Skydd                 |
|         |                           |             |        | Lens shift            |
|         | Projektor ID              |             |        | 00 ~ 99               |
|         | HDBaseT-kontroll          | R\$232      |        | Av [Standard]         |
|         | HDBase I-kontroll         | 110202      |        | På                    |

### Anpassa menyn

#### **Bakgrund**

Gör det möjligt att ändra bakgrunden för startprogrammets hemskärm.

Observera: Det går inte att lägga till egna bakgrunder.

#### <u>Hemgenvägar</u>

Granska genvägar på hemskärmen för alla öppna appar i varje ingångskälla. Objekten kan inte upprepas förutom alternativet "Automatic" vilket innebär att systemet kommer ihåg upp till sex senast öppnade appar och ersätter appgenvägar så att den senaste appen blir den första appen i applistan medan andra appar i listan flyttas ner med en position.

#### Auto källa

Välj detta alternativ för att låta projektorn hitta en tillgänglig ingångskälla automatiskt.

#### Ange namn

Använd för att ändra namn på ingångsfunktionen för enklare igenkänning. De tillgängliga alternativen inkluderar HDMI 1,, HDMI 2, VGA, HDBaseT, USB och Hem.

### Nätverksmeny

#### Ethernet

Konfigurera kablade nätverksinställningar.

#### Observera:

- Se till att du har anslutit projektorn till ett LAN.
- När man använder funktionerna Tapcast Pro, Browser, Uppdatera system (FOTA) och Datum och tid måste Ethernet vara anslutet.
- Nätverksstatus: Visa status för nätverksanslutningen (skrivskyddad).
- **IP-adress**: Visa IP-adress (skrivskyddad).
- MAC-adress: Visa MAC-adress (skrivskyddad).
- **Proxy-inställningar**: Ange proxyvärdnamn, anslutningsport och förbikoppla proxydomäninformation manuellt om så begärs.
- **IP-inställningar**: Aktivera DHCP om du vill att projektorn ska få IP-adress och andra anslutningsparametrar automatiskt från ditt nätverk. Inaktivera DHCP om du vill tilldela IP-adress, gateway, nätverkets prefixlängd och DNS-parametrar manuellt.
- Aterställ: Återställ fabriksinställningar för nätverksinställningar.

#### LAN-kontroll

Konfigurera inställningarna för det lokala nätverket (LAN).

**Observera:** Innan du använder ProService Local, Crestron, Extron, PJLink, Tenlet och Webbhantering måste du vara ansluten till ditt LAN och skriva in lösenordet i webbläsaren.

- **Nätverksstatus**: Visa status för nätverksanslutningen (skrivskyddad).
- **MAC-adress**: Visa MAC-adress (skrivskyddad).
- DHCP: Använd det här alternativet för att aktivera och inaktivera DHCP-funktionen.
  - > Av: För att tilldela en IP-adress, subnetmask, nätbrygga och DNS-konfiguration manuellt.
  - > På: Projektorn erhåller en IP-adress automatiskt från ditt nätverk.

Observera: Om skärmmenyn avslutas kommer inmatade värden att verkställas automatiskt.

- **IP-adress**: Visa IP-adress.
- Subnetmask: Visa nummer för subnetmask.
- **nätbrygga**: Visa standardnätbrygga för nätverket som anslutits till projektorn.
- **DNS**: Visa DNS-nummer.
- Återställ: Återställ alla värden för LAN-parametrar.

### Systemmeny

#### <u>Språk</u>

Välj mellan systemspråken engelska, franka, tyska, spanska, italienska, portugisiska, holländska, svenska, finska, grekiska, danska, norska, polska, ryska, förenklad kinesiska, traditionell kinesiska, koreanska, arabiska, japanska, thailändska, ungerska, tjeckiska, turkiska, farsi, vietnamesiska, indonesiska och rumänska.

#### **Tangentbord**

Välj tangentbordsspråk.

#### Datum och tid

Konfigurera datum- och tidsinställningar.

- **Datum**: Visa datum (skrivskyddad).
- **Tid**: Visa tid (skrivskyddad).
- Välj Tidszon: Välj tidszonen på din plats.
- **Sommartid**: Ställ in sommartiden.
- **Använd 24-timmars format**: Ställ in på "På" för att visa tiden i 24-timmarsformat. Ställ in på "Av" för att visa tiden i 12-timmarsformat (AM/PM).

#### Systemuppdatering

Systemet letar automatiskt efter uppdateringar varje gång projektorn är ansluten till internet (OTA).

#### Intern lagring

Visa den interna minnesanvändningen.

#### <u>Appar</u>

Konfigurera apparna. Alternativen inkluderar: TapCast Pro, Browser och LocalMM.

Observera: Lägga till egna appar till projektorn stöds inte.

#### <u>Juridiskt</u>

Granska juridiska dokument inklusive "Användningsvillkor", "Sekretesspolicy" och "Cookie-policy".

Observera: Du kan även granska juridiska dokument online. Se följande webbadresser:

- Användningsvillkor: https://www.optoma.com/terms-conditions/
- Sekretesspolicy: https://www.optoma.com/cookies-policy/
- Cookie-policy: https://www.optoma.com/software-privacy-policy/

#### <u>Återställ</u>

Återställ alla inställningar inklusive data ("Återställ Alla Inställningar") eller återställ bara inställningarna till fabriksinställningarna ("Återställ till standard"). Välj "avbryt" för att avsluta menyn och behålla den aktuella konfigurationen.

**Observera:** När du väljer "Återställ till standard" stängs projektorn automatiskt av. Starta återställningsproceduren genom att slå på projektorn.

### Strömmeny

#### <u>Direktpåslag</u>

Välj "På" för att aktivera läget för direkt påslagning. Projektorn slås på automatiskt när ström tillförs, utan att man behöver trycka på "Ström"-knappen på projektorns knappsats eller fjärrkontroll.

#### Signalstyrka På

Välj "På" för att aktivera Signalström-läge. Projektorn slås på automatiskt när en signal upptäcks, utan att man behöver trycka på "Ström"-knappen" på projektorns knappsats eller fjärrkontroll.

#### Auto avslagning (min.)

Ställa in nedräkningstimerns intervall. Nedräkningstimern startar när ingen signal skickas till projektorn. Projektorn stängs sedan automatiskt av då nedräkningen är slutförd (i minuter).

#### Sovtimer (min.)

Ställa in nedräkningstimerns intervall. Nedräkningstimern startar när ingen signal skickas till projektorn. Projektorn stängs sedan automatiskt av då nedräkningen är slutförd (i minuter).

#### Strömläge (standby)

Konfigurera inställningar för energiläge i standby.

- **Aktiv**: Välj "Aktiv" för att återgå till normalt vänteläge.
- Eco.: Välj "Eco." för att spara ytterligare effektförlust < 0,5 W.
- Kommunikation: Projektorn kan kontrolleras LAN-terminalen under vänteläge.

Observera: Skillnaderna mellan dessa tre strömlägesinställningar är följande::

| Vänteläge                                                       | Aktiv | Eco. | Kommunikation |
|-----------------------------------------------------------------|-------|------|---------------|
| RS232 Strömstatus                                               | 0     | 0    | 0             |
| RS232 Info/Lampa/Timmar                                         | 0     | 0    | 0             |
| Ström PÅ (kommando)                                             |       |      |               |
| Knappsats PÅ                                                    | 0     | 0    | 0             |
| IR PÅ                                                           | 0     | 0    | 0             |
| RS232 PÅ                                                        | 0     | 0    | 0             |
| LAN (webbläsare)                                                | 0     | Х    | 0             |
| HDBaseT (RS232 PÅ)                                              | Х     | Х    | 0             |
| Signalström PÅ (Videosignal)                                    |       |      |               |
| HDBaseT                                                         | Х     | Х    | Х             |
| HDMI 1/2                                                        | 0     | 0    | 0             |
| VGA                                                             | 0     | 0    | 0             |
| Annat                                                           | Х     | Х    | Х             |
| LAN/Ethernet PÅ                                                 | 0     | Х    | 0             |
| HDMI ut (slinga igenom)                                         | Х     | Х    | Х             |
| HDMI AMP (slinga igenom M/U projektor är PÅ)                    | Х     | Х    | Х             |
| Ljud ut (slinga igenom)                                         | Х     | Х    | Х             |
| Projektor kan tillhandahålla EDID-information till extern enhet | X     | X    | X             |
| Direktpåslag                                                    | 0     | 0    | 0             |

### Kontrollmeny

#### 12 V utlösare

Använd denna funktion för att aktivera eller inaktivera utlösaren.

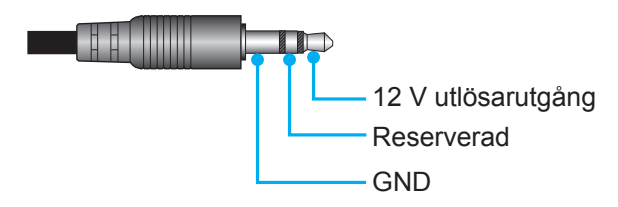

- **Av**: Välj "Av" för att inaktivera utlösaren.
- **På**: Välj "På" för att aktivera utlösaren.

#### **Fjärrkontrollsinställning**

- IR funktion: Ställ in IR funktion.
  - Av: Välj "Av", projektorn kan inte kontrolleras via fjärrkontrollen. Genom att välja "Av" kan du använda knappsatsen.
  - På: Välj "På", projektorn kan nu kontrolleras med fjärrkontrollen från den övre och främre IRmottagaren.
- Remote Code: Ställ in fjärranpassningskoden genom att trycka på fjärr-ID-knappen i 3 sekunder, så ser du fjärrindikatorn (ovanför avstängningsknappen) börjar blinka. Ange därefter ett nummer mellan 00-99 med tangentbordets siffertangenter. När numret har skrivits in blinkar fjärrkontrollen snabbt två gånger och indikerar att fjärrkoden har ändrats.
- **F1/F2/F3**: Tilldela standardfunktionen för F1, F2 eller F3 mellan Ljusstyrka (F3 standard), Kontrast (F2 standard), Color Matching, Färgtemperatur, Gamma (F1 standard), Skydd eller Lens shift.
- **Projektor ID**: ID-definition kan ställas in via menyn (område 0-99) och tillåter kontroll av en individuell projektor via RS232-kommando.
- **HDBaseT-kontroll**: Välj "På" för att ställa in serieportvägen till RS232.

### Välja en ingångskälla

Du kan välja valfri ingångskälla direkt på hemskärmen med hjälp av en genväg.

**Observera:** Du kan anpassa genvägsinställningar i "System menyn Inställningar (③) → Personanpassa → Hemgenvägar". Du kan också ändra genvägsordningen på hemskärmen.

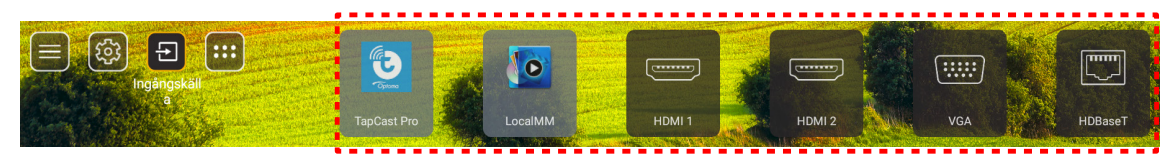

Om önskad ingångskälla inte syns på hemskärmen, välj " (a)" för att se alla inmatningsalternativ. Välj sedan din ingångskälla eller välj "HEM" för att återgå till startskärmen.

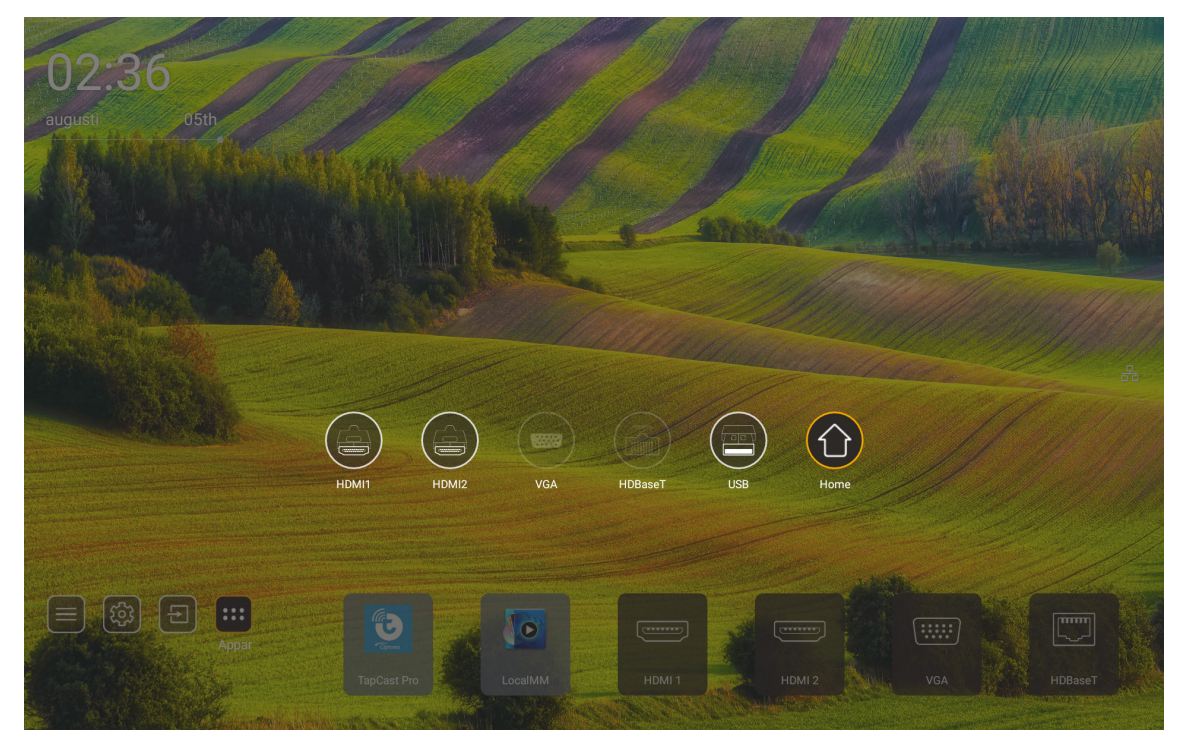

Observera: Projektorn kan ställas in för att meddela bekräftelsemeddelandet för ingångsbytet när en ingångskälla upptäcks och växlar automatiskt eller manuellt till den nuvarande detekterade ingångskällan. Läs sidan 52. Kortkommandot som avslutar i knappsatskontrollen. Tryck på den för att visa alla ingångskällor när ikälla anges utan OSD-menyträd.

### Att välja en app

Du kan välja valfri app direkt på hemskärmen med hjälp av en appgenväg.

**Observera:** Du kan anpassa genvägsinställningar i "System menyn Inställningar → Personanpassa → Hemgenvägar".

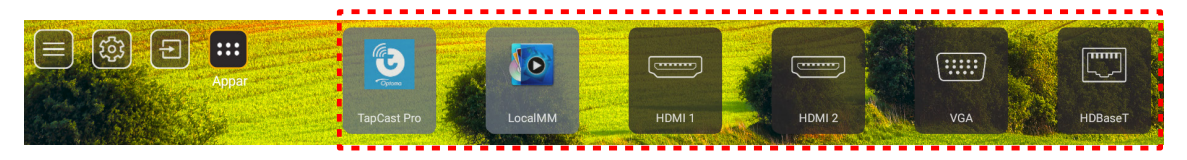

Om önskad app inte syns på hemskärmen, välj " för att se alla installerade appar. Välj sedan önskad app.

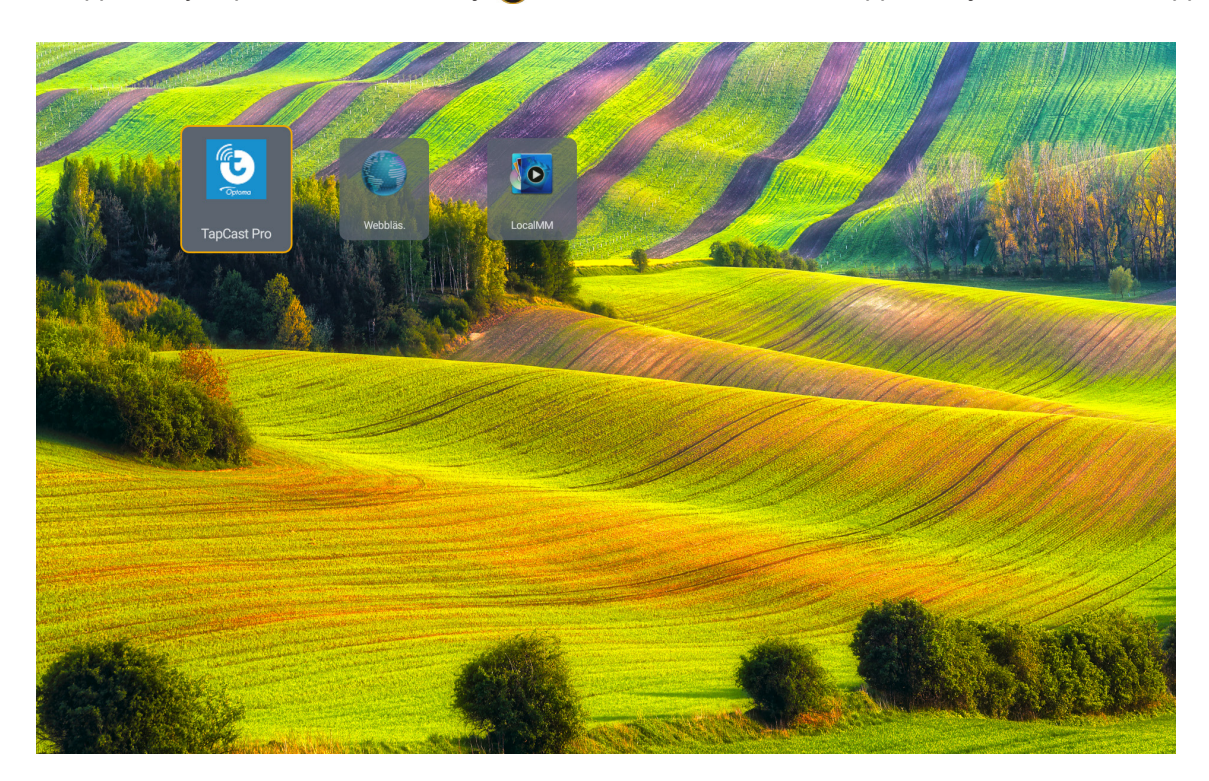

### Multimedialäge och multimediaformat som stöds

För att spela multimediefiler ansluter du ett USB-minne med multimediainnehåll till projektorn. Öppna sedan multimediaspelaren och välj vilka filer som ska spelas upp.

- 1. Tryck på "**USB**"-knappen på fjärrkontrollen eller på knappen "**Källa**" för att visa källmenyn, och välj därefter USB-ikonen för att öppna.
- 2. Tryck på "<sup>^</sup>\_"-knappen för att återgå till huvudmenyn.
- 3. Tryck på ♠, ♣, ♠, ♠, ♠ character and the state of the state of the

![](_page_57_Picture_6.jpeg)

#### Klassifikation:

| Ok | ojekt | Beskrivning                                        |
|----|-------|----------------------------------------------------|
|    | Alla  | Visa alla filer som sparas på USB-minne            |
|    | Foto  | Visa enbart bildfiler som är sparade på USB-minne  |
| 59 | Ljud  | Visa enbart ljudfiler som är sparade på USB-minne  |
|    | Video | Visa enbart videofiler som är sparade på USB-minne |

Observera: Multimedialäge är inte tillämpligt för VGA- och HDMI-ingångskälla.

#### Bilduppspelning:

| k        |                      |                                                                               |
|----------|----------------------|-------------------------------------------------------------------------------|
| Obi      | iekt                 | Beskrivning                                                                   |
| M        | Bak                  | Hoppa över föregående fil i spellistan.                                       |
|          | Spela upp            | Start eller starta om uppspelning.<br>Ikonen blir III-ikon när den aktiveras. |
| Ш        | Paus                 | Pausa uppspelning.<br>Ikonen blir -ikon när den aktiveras.                    |
| M        | Framåt               | Hoppa till nästa fil.                                                         |
| <b>⊙</b> | Zooma in             | Zooma in en bild.                                                             |
| 0        | Zooma ut             | Zooma ut en bild.                                                             |
| 5        | Rotera åt<br>vänster | Rotera en bild 90 grader moturs.                                              |
| ¢        | Rotera åt<br>höger   | Rotera en bild 90 grader medurs.                                              |
| •        | Info                 | Öppna bildinformationen för den nuvarande filen.                              |

### Lista över bildformat som stöds:

| Bildtyp (tilläggsnamn) | Undertyp   | Högsta antal bildpunkter |
|------------------------|------------|--------------------------|
|                        | Baslinje   | 8000 x 8000              |
| JPEG                   | Progressiv | 6000 x 4000              |
| BMP                    |            | 6000 x 4000              |

### Ljuduppspelning:

| Current sor    | ng:Junoon. | mp3 Singer:[www.Okesit 4/5                                                                                                    |
|----------------|------------|----------------------------------------------------------------------------------------------------|
| 00.20          |            |                                                                                                    |
|                |            |                                                                                                    |
| Obj            | ekt        | Beskrivning                                                                                                    |
| M              | Bak        | Hoppa över föregående fil i spellistan.                                                                                                    |
|                | Spela upp  | Start eller starta om uppspelning.<br>Ikonen blir III-ikon när den aktiveras.                                                                                                    |
| Ш              | Paus       | Pausa uppspelning.<br>Ikonen blir -ikon när den aktiveras.                                                                                                    |
| M              | Framåt     | Hoppa till nästa fil.                                                                                                    |
| <del>(</del> ) | Bläddra    | Växla bläddringsläget för uppspelning: Upprepa alla/ Upprepa en gång/<br>Slumpa                                                                                                    |
| ₽              | Spellista  | <ul> <li>Öppna spellistan.</li> <li>Tryck på knapparna ↑ / ♥ för att välja en fil i spellistan och tryckpå "Retur"-knappen för att köra.</li> <li>Tryck på knappen → för att avsluta spellistan.</li> </ul> |
| •              | Info       | Öppna ljudinformationen för den nuvarande filen.                                                                                                    |
|                | Volym      | Öppna volymfältet för att justera volymen på ljuduppspelningen.                                                                                                    |
|                | Volymfält  | Tryck på knapparna                                                                                                    |

#### Lista över ljudformat som stöds:

| Mediakategori | Avkodare           | Filformat som stöds                         |
|---------------|--------------------|---------------------------------------------|
|               |                    | MP3 (.mp3)                                  |
|               |                    | AVI (.avi)                                  |
|               | MPEG1/2 Layer1     | MP4 (.mp4, .mov, .m4a)                      |
|               |                    | MPEG transportdataström (.ts, .trp, .tp)    |
|               |                    | MPEG programström (.DAT, .VOB, .MPG, .MPEG) |
|               |                    | MP3 (.mp3)                                  |
|               |                    | AVI (.avi)                                  |
|               | MDEC1/2 Lover2     | Matroska (.mkv, .mka)                       |
|               | MIFEG 1/2 Layerz   | MP4 (.mp4, .mov, .m4a)                      |
|               |                    | MPEG transportdataström (.ts, .trp, .tp)    |
|               |                    | MPEG programström (.DAT, .VOB, .MPG, .MPEG) |
|               |                    | MP3 (.mp3)                                  |
|               | MPEG1/2/2.5 Layer3 | Matroska (.mkv, .mka)                       |
|               |                    | MP4 (.mp4, .mov, .m4a)                      |
| Lind          |                    | MPEG transportdataström (.ts, .trp, .tp)    |
| Ljuu          |                    | MPEG programström (.DAT, .VOB, .MPG, .MPEG) |
|               | AAC, HEAAC         | AAC (.aac)                                  |
|               |                    | MP4 (.mp4, .mov, .m4a)                      |
|               |                    | MPEG transportdataström (.ts, .trp, .tp)    |
|               |                    | MPEG programström (.DAT, .VOB, .MPG, .MPEG) |
|               |                    | WAV (.wav)                                  |
|               |                    | AVI (.avi)                                  |
|               |                    | Matroska (.mkv, .mka)                       |
|               |                    | MP4 (.mp4, .mov, .m4a)                      |
|               |                    | MPEG transportdataström (.ts, .trp, .tp)    |
|               |                    | MPEG programström (.DAT, .VOB, .MPG, .MPEG) |
|               |                    | WAV (.wav)                                  |
|               | IMA-ADPCM MS-ADPCM | AVI (.avi)                                  |
|               |                    | Matroska (.mkv, .mka)                       |
|               |                    | MP4 (.mp4, .mov, .m4a)                      |

### Videouppspelning:

| playing:1 | Fara - Roly Poly     | (Dance Version) [MV]_(720p).mp4 3/3 *1 times speed                                                                                                    |  |  |  |  |  |  |  |  |  |
|-----------|----------------------|----------------------------------------------------------------------------------------------------|--|--|--|--|--|--|--|--|--|
|           |                      |                                                                                                    |  |  |  |  |  |  |  |  |  |
| 00:07     | 7                    | 03:54                                                                                                    |  |  |  |  |  |  |  |  |  |
| 0         | bjekt                | Beskrivning                                                                                                    |  |  |  |  |  |  |  |  |  |
| M         | Bak                  | Hoppa över föregående fil i spellistan.                                                                                                    |  |  |  |  |  |  |  |  |  |
| <         | Snabbspola<br>bakåt  | Snabbspola bakåt på 1x/2x/4x/8x/16x/32x uppspelningshastighet.                                                                                                    |  |  |  |  |  |  |  |  |  |
|           | Spela upp            | Start eller starta om uppspelning.<br>Ikonen blir III-ikon när den aktiveras.                                                                                                    |  |  |  |  |  |  |  |  |  |
| Ш         | Paus                 | Pausa uppspelning.<br>Ikonen blir -ikon när den aktiveras.                                                                                                    |  |  |  |  |  |  |  |  |  |
|           | Snabbspola<br>framåt | Snabbspola framåt på 1x/2x/4x/8x/16x/32x uppspelningshastighet.                                                                                                    |  |  |  |  |  |  |  |  |  |
| M         | Framåt               | Hoppa till nästa fil.                                                                                                    |  |  |  |  |  |  |  |  |  |
| 5         | Spellista            | <ul> <li>Öppna spellistan.</li> <li>Tryck på knapparna ↑ / ♥ för att välja en fil i spellistan och tryckpå "Retur"-knappen för att köra.</li> <li>Tryck på knappen ➔ för att avsluta spellistan.</li> </ul> |  |  |  |  |  |  |  |  |  |
| 0         | Info                 | Öppna ljudinformationen för den nuvarande filen.                                                                                                    |  |  |  |  |  |  |  |  |  |
| (ا        | Volym                | Öppna volymfältet för att justera volymen på ljuduppspelningen.                                                                                                    |  |  |  |  |  |  |  |  |  |
|           | Volymfält            | Tryck på knapparna                                                                                                    |  |  |  |  |  |  |  |  |  |

#### Lista över videoformat som stöds:

| Bildtyp (tilläggsnamn) | Undertyp    | Högsta antal bildpunkter                    |  |  |
|------------------------|-------------|---------------------------------------------|--|--|
|                        | MPEG1/2     | MPEG programström (.DAT, .VOB, .MPG, .MPEG) |  |  |
| MPEG4                  |             | MP4 (.mp4, .mov)                            |  |  |
|                        | MFEG4       | AVI (.avi)                                  |  |  |
| Video                  | 4 264       | MP4 (.mp4, .mov)                            |  |  |
|                        | H.204       | AVI (.avi)                                  |  |  |
|                        | VC1         | WMV (.wmv)                                  |  |  |
|                        | Motion JPEG | AVI (.avi)                                  |  |  |

### Visa statusfältet

Som standard innehåller statusfältet på startskärmen ikoner som anger anslutningstatus för kabelanslutetn nätverk och USB (i förekommande fall). Du kan välja en av ikonerna för att öppna tillhörande meny. Genom att välja statusikon för kabelanslutning öppnas menyn för nätverkskonfiguration. När du väljer USB-statusikonen öppnas webbläsaren och innehållet i den anslutna USB-enheten visas.

![](_page_62_Picture_3.jpeg)

## Kompatibla upplösningar

### Digital

| Etablerad timing   | Standardtiming                | Descriptor Timing       | Videoläge som stöds             | Detaljtiming          |
|--------------------|-------------------------------|-------------------------|---------------------------------|-----------------------|
| 720 x 400 @ 70Hz   | 1280 x 800 på 60 Hz<br>16:10  | WU:<br>1920x1200 @ 60Hz | 640 x 480p @ 60Hz 4:3           | 1280 x 720P @ 60Hz    |
| 640 x 480 @ 60Hz   | 1280 x 960 på 60 Hz<br>4:3    |                         | 720 x 480p @ 60Hz 4:3           | 720 x 480P på 60 Hz   |
| 640 x 480 @ 72Hz   | 1400 x 1050 på 60<br>Hz 4:3   |                         | 720 x 480p @ 60Hz 16:9          | 1920 x 1080P på 60 Hz |
| 640 x 480 @ 75Hz   | 1600 x 1200 på 60<br>Hz 4:3   |                         | 1280 x 720p @ 60Hz 16:9         | 720 x 576P på 50 Hz   |
| 800 x 600 @ 56Hz   | 1440 x 900 på 60 Hz<br>16:10  |                         | 1920 x 1080p på 60 Hz 16: 9     |                       |
| 800 x 600 @ 60Hz   | 1280 x 720 på 120Hz<br>16:9   |                         | 720 x 576p @ 50Hz 4:3           | HDMI 2.0 ENBART       |
| 800 x 600 @ 72Hz   | 1024 x 768 på 120Hz<br>4:3    |                         | 720 x 576p @ 50Hz 16:9          | 3840 x 2160P @ 60 Hz  |
| 800 x 600 @ 75Hz   | 1680 x 1050 på 60 Hz<br>16:10 |                         | 1280 x 720p @ 50Hz 16:9         |                       |
| 832 x 624 @ 75Hz   |                               |                         | 1920 x 1080P på 50 Hz 16.9      |                       |
| 1024 x 768 @ 60Hz  |                               |                         | 1920 x 1080p @ 24Hz 16:9        |                       |
| 1024 x 768 @ 70Hz  |                               |                         | 1280 x 720p @ 120Hz 16:9        |                       |
| 1024 x 768 @ 75Hz  |                               |                         |                                 |                       |
| 1280 x 1024 @ 75Hz |                               |                         | HDMI 2.0 ENBART                 |                       |
| 1152 x 870 @ 75Hz  |                               |                         | 3840 x 2160p @ 24 Hz 16:9       |                       |
|                    |                               |                         | 3840 x 2160p @ 25 Hz 16:9       |                       |
|                    |                               |                         | 3840 x 2160p @ 30 Hz 16:9       |                       |
|                    |                               |                         | 3840 x 2160p @ 50 Hz 16:9       |                       |
|                    |                               |                         | 3840 x 2160p @ 60 Hz 16:9       |                       |
|                    |                               |                         | 4096 x 2160p @ 24 Hz<br>256:135 |                       |
|                    |                               |                         | 4096 x 2160p @ 25 Hz<br>256:135 |                       |
|                    |                               |                         | 4096 x 2160p @ 30 Hz<br>256:135 |                       |
|                    |                               |                         | 4096 x 2160p @ 50 Hz<br>256:135 |                       |
|                    |                               |                         | 4096 x 2160p @ 60 Hz<br>256:135 |                       |

#### Analog

| Etablerad timing   | Standardtiming                | Descriptor Timing | Videoläge som stöds | Detaljtiming |
|--------------------|-------------------------------|-------------------|---------------------|--------------|
| 720 x 400 @ 70Hz   | 1080P/UW:                     | WU:               |                     |              |
|                    |                               | 1920x1200 @ 60Hz  |                     |              |
| 640 x 480 @ 60Hz   | 1280 x 800 på 60 Hz<br>16:10  |                   |                     |              |
| 640 x 480 @ 72Hz   | 1280 x 960 på 60 Hz<br>4:3    |                   |                     |              |
| 640 x 480 @ 75Hz   | 1400 x 1050 på 60<br>Hz 4:3   |                   |                     |              |
| 800 x 600 @ 56Hz   | 1600 x 1200 på 60<br>Hz 4:3   |                   |                     |              |
| 800 x 600 @ 60Hz   | 1440 x 900 på 60 Hz<br>16:10  |                   |                     |              |
| 800 x 600 @ 72Hz   | 1280 x 720 på 120Hz<br>16:9   |                   |                     |              |
| 800 x 600 @ 75Hz   | 1024 x 768 på 120Hz<br>4:3    |                   |                     |              |
| 832 x 624 @ 75Hz   | 1680 x 1050 på 60 Hz<br>16:10 |                   |                     |              |
| 1024 x 768 @ 60Hz  |                               |                   |                     |              |
| 1024 x 768 @ 70Hz  |                               |                   |                     |              |
| 1024 x 768 @ 75Hz  |                               |                   |                     |              |
| 1280 x 1024 @ 75Hz |                               |                   |                     |              |
| 1152 x 870 @ 75Hz  |                               |                   |                     |              |

Observera: Stödjer 1920 x 1080 på 50 Hz.

## RS232 portinställning och signalanslutning

### RS232 portinställning

| Objekt              | Metod                  |
|---------------------|------------------------|
| Kommunikationsmetod | Asynkron kommunikation |
| Bitar per sekund    | 9600                   |
| Databitar           | 8 bitar                |
| Paritet             | Ingen                  |
| Stoppbitar          | 1                      |
| Flödeskontroll      | Ingen                  |

### **RS232 signalanslutning**

![](_page_65_Figure_5.jpeg)

Observera: RS232-skalet e jordat.

### Montera och rengöra dammfiltret

### Montera dammfiltret

![](_page_66_Picture_3.jpeg)

Observera: Dammfilter krävs endast/medföljer i vissa regioner med mycket damm.

### Rengöra dammfiltret

Vi rekommenderar att du rengör dammfiltret var tredje månad. Rengör det mer ofta om projektorn används i en dammig miljö.

#### Proce

- Stäng av strömmen till projektorn genom att trycka på "①"-knappen på projektorns knappsats eller " | "-knappen på fjärrkontrollen.
- 2. Koppla ur strömsladden.
- 3. Ta ut dammfilterfacket på projektorns vänstra sida. 1
- 4. Ta försiktigt bort luftfiltret. Rengör eller byt därefter ut dammfiltret. 2
- 5. För att montera dammfiltret gör du föregående steg i omvänd ordning.

![](_page_66_Figure_13.jpeg)

## Bildstorlek och projektionsavstånd

### 1,8x linsmodell

|                 | Skärmstorlek 16:10 (BxH) |       |      |       |      | Drojaktia | noförhål | Projektoravstånd |      |       |       |
|-----------------|--------------------------|-------|------|-------|------|-----------|----------|------------------|------|-------|-------|
| Diagona<br>på l | al längd<br>bild         | Bre   | edd  | Hċ    | òjd  | lar       | ide      | Bred             |      | Te    | ele   |
| tum             | m                        | tum   | m    | tum   | m    | Bred      | Tele     | tum              | m    | tum   | m     |
| 40              | 1,02                     | 33,9  | 0,86 | 21,2  | 0,54 | 1,36      | 2,51     | 46,1             | 1,17 | 85,0  | 2,16  |
| 50              | 1,27                     | 42,4  | 1,08 | 26,5  | 0,67 | 1,36      | 2,51     | 57,9             | 1,47 | 106,7 | 2,71  |
| 60              | 1,52                     | 50,9  | 1,29 | 31,8  | 0,81 | 1,38      | 2,52     | 70,1             | 1,78 | 128,3 | 3,26  |
| 70              | 1,78                     | 59,4  | 1,51 | 37,1  | 0,94 | 1,38      | 2,52     | 81,9             | 2,08 | 150,0 | 3,81  |
| 80              | 2,03                     | 67,8  | 1,72 | 42,4  | 1,08 | 1,38      | 2,53     | 93,7             | 2,38 | 171,7 | 4,36  |
| 90              | 2,29                     | 76,3  | 1,94 | 47,7  | 1,21 | 1,38      | 2,53     | 105,9            | 2,69 | 193,3 | 4,91  |
| 100             | 2,54                     | 84,8  | 2,15 | 53,0  | 1,35 | 1,39      | 2,54     | 117,7            | 2,99 | 215,0 | 5,46  |
| 120             | 3,05                     | 101,8 | 2,58 | 63,6  | 1,62 | 1,39      | 2,54     | 141,7            | 3,60 | 258,3 | 6,56  |
| 150             | 3,81                     | 127,2 | 3,23 | 79,5  | 2,02 | 1,4       | 2,54     | 177,6            | 4,51 | 323,2 | 8,21  |
| 180             | 4,57                     | 152,6 | 3,88 | 95,4  | 2,42 | 1,4       | 2,54     | 213,4            | 5,42 | 388,2 | 9,86  |
| 200             | 5,08                     | 169,6 | 4,31 | 106,0 | 2,69 | 1,4       | 2,54     | 37,0             | 6,02 | 431,5 | 10,96 |
| 250             | 6,35                     | 212,0 | 5,38 | 132,5 | 3,37 | 1,4       | 2,55     | 296,8            | 7,54 | 540,2 | 13,72 |
| 300             | 7,62                     | 254,4 | 6,46 | 159,0 | 4,04 | 1,4       | 2,55     | 356,7            | 9,06 | 648,4 | 16,47 |

Storleken på projicerade bilder är 1,02 ~ 7,62 m (40 ~ 300 in.)

### 1,25x linsmodell

Storleken på projicerade bilder är 1,27 ~ 7,62 m (50 ~ 300 in.)

| Skärmstorlek 16:10 (BxH) |                  |       |      |       | Braiaktionaförhål |      | Projektoravstånd |       |      |       |      |
|--------------------------|------------------|-------|------|-------|-------------------|------|------------------|-------|------|-------|------|
| Diagona<br>på l          | al längd<br>bild | Bre   | dd   | Hċ    | öjd               | lar  | nde              | Bred  |      | Tele  |      |
| tum                      | m                | tum   | m    | tum   | m                 | Bred | Tele             | tum   | m    | tum   | m    |
| 50                       | 1,27             | 42,4  | 1,08 | 26,5  | 0,67              | 1,21 | 1,52             | 51,1  | 1,30 | 64,4  | 1,63 |
| 60                       | 1,52             | 50,7  | 1,29 | 31,7  | 0,81              | 1,21 | 1,52             | 61,6  | 1,57 | 77,5  | 1,97 |
| 70                       | 1,78             | 59,4  | 1,51 | 37,1  | 0,94              | 1,21 | 1,53             | 72,1  | 1,83 | 90,6  | 2,30 |
| 80                       | 2,03             | 67,8  | 1,72 | 42,4  | 1,08              | 1,22 | 1,53             | 82,6  | 2,10 | 103,7 | 2,63 |
| 90                       | 2,29             | 76,5  | 1,94 | 47,8  | 1,21              | 1,22 | 1,53             | 93,0  | 2,36 | 116,8 | 3,97 |
| 100                      | 2,54             | 84,8  | 2,15 | 53,0  | 1,35              | 1,22 | 1,53             | 103,5 | 2,63 | 129,9 | 3,30 |
| 120                      | 3,05             | 101,8 | 2,59 | 63,6  | 1,62              | 1,22 | 1,53             | 124,5 | 3,16 | 156,1 | 3,97 |
| 150                      | 3,81             | 127,2 | 3,23 | 79,5  | 2,02              | 1,23 | 1,54             | 155,9 | 3,96 | 195,5 | 4,96 |
| 180                      | 4,57             | 152,6 | 3,88 | 95,4  | 2,42              | 1,23 | 1,54             | 187,3 | 4,76 | 234,8 | 5,96 |
| 200                      | 5,08             | 169,6 | 4,31 | 106,0 | 2,69              | 1,23 | 1,54             | 208,2 | 5,29 | 261,0 | 6,63 |
| 250                      | 6,35             | 212,0 | 5,38 | 132,5 | 3,37              | 1,23 | 1,54             | 260,6 | 6,62 | 326,6 | 8,29 |
| 300                      | 7,62             | 254,4 | 6,46 | 159,0 | 4,04              | 1,23 | 1,54             | 313,0 | 7,95 | 386,6 | 9,96 |

### Linsmodeller med kort projektionsavstånd

| Storleken på projicerade bilder är 1,2 | 27 ~ 7,62 m (50 ~ 300 in.) |
|----------------------------------------|----------------------------|
|----------------------------------------|----------------------------|

| Skärmstorlek 16:10 (BxH) |                  |       |      |       | Drojektie | noförbål | Projektoravstånd |       |      |       |      |  |
|--------------------------|------------------|-------|------|-------|-----------|----------|------------------|-------|------|-------|------|--|
| Diagona<br>på l          | al längd<br>bild | Bre   | edd  | Hċ    | öjd       | lar      | ide              | Br    | Bred |       | Tele |  |
| tum                      | m                | tum   | m    | tum   | m         | Bred     | Tele             | tum   | m    | tum   | m    |  |
| 50                       | 1,27             | 42,4  | 1,08 | 26,5  | 0,67      | 0,74     | 0,94             | 31,2  | 0,79 | 39,9  | 1,01 |  |
| 60                       | 1,52             | 50,7  | 1,29 | 31,7  | 0,81      | 0,74     | 0,95             | 37,7  | 0,96 | 48,1  | 1,22 |  |
| 70                       | 1,78             | 59,4  | 1,51 | 37,1  | 0,94      | 0,74     | 0,95             | 44,1  | 1,12 | 56,3  | 1,43 |  |
| 80                       | 2,03             | 67,8  | 1,72 | 42,4  | 1,08      | 0,75     | 0,95             | 50,6  | 1,28 | 64,5  | 1,64 |  |
| 90                       | 2,29             | 76,5  | 1,94 | 47,8  | 1,21      | 0,75     | 0,95             | 57,0  | 1,45 | 72,7  | 1,85 |  |
| 100                      | 2,54             | 84,8  | 2,15 | 53,0  | 1,35      | 0,75     | 0,95             | 63,5  | 1,61 | 80,8  | 2,05 |  |
| 120                      | 3,05             | 101,8 | 2,59 | 63,6  | 1,62      | 0,75     | 0,96             | 76,4  | 1,94 | 97,2  | 2,47 |  |
| 150                      | 3,81             | 127,2 | 3,23 | 79,5  | 2,02      | 0,75     | 0,96             | 95,8  | 2,43 | 121,8 | 3,09 |  |
| 180                      | 4,57             | 152,6 | 3,88 | 95,4  | 2,42      | 0,75     | 0,96             | 115,1 | 2,92 | 146,4 | 3,72 |  |
| 200                      | 5,08             | 169,6 | 4,31 | 106,0 | 2,69      | 0,75     | 0,96             | 128,0 | 3,25 | 162,8 | 4,13 |  |
| 250                      | 6,35             | 212,0 | 5,38 | 132,5 | 3,37      | 0,76     | 0,96             | 160,3 | 4,07 | 203,7 | 5,17 |  |
| 300                      | 7,62             | 254,4 | 6,46 | 159,0 | 4,04      | 0,76     | 0,96             | 192,6 | 4,89 | 244,7 | 6,21 |  |

### Takmonteringsinstallation

- 1. För att förhindra skada på din projektor, använd Optomas takmonteringspaket.
- 2. Om du vill använda en takmonteringssats från tredje part, kontrollera att skruvarna som används för att montera ett fäste vid projektorn uppfyller följande specifikationer:
- Skruvtyp: M4\*4
- Min. skruvlängd: 10 mm

![](_page_69_Figure_6.jpeg)

Observera: Observera att skada som uppstår från felaktig installation kommer att upphäva garantin.

### Felsökning

Om du upplever problem med din projektor, se följande information. Om ett problem kvarstår ska du ta konakt med din lokala återförsäljare eller servicecenter.

### Bildproblem

- Ingen bild syns på skärmen
  - Var noga med att alla kablar och strömanslutningar är korrekt och säkert anslutna enligt beskrivning på sidan 16.
  - Var noga med att stiften på kontakterna inte är böjda eller trasiga.
- Bilden är oskarp
  - Se till att projektionsskärmen är inom det avstånd som krävs av projektorn. Se sidan 68.
  - Vrid fokusringen medurs eller moturs tills bilden är skarp och tydlig. Se sidan 21.
- Bilden sträcks ut när den visar 16:9 DVD-titel
  - När du spelar anamorfisk DVD eller 16:9 DVD visar projektorn den bästa bilden i 16: 9-formatet på projektorsidan.
  - Om du spelar 4:3-format DVD-titel ska du ändra formatet till 4:3 i projektor-OSD.
  - Ställ in visningsformatet som 16:9 (wide) aspect ratio-typ på din DVD-spelare.
- Bilden är för liten eller för stor.
  - Flytta projektorn närmare eller längre bort från skärmen.
  - Tryck på "=" på fjärrkontrollen, gå till "OSD-meny → DISPLAY → Aspect Ratio". Pröva de olika inställningarna.
  - Tryck på "■" på fjärrkontrollen, gå till "OSD-meny → DISPLAY → Geometrisk korrigering → Varpkalibrering". Pröva de olika inställningarna.
- Bilden har sluttande sidor:
  - Om möjligt fl yttar du på projektorn så att den är centrerad på skärmen och nedanför den understa kanten på skärmen.
- Bilden är felvänd
  - Välj "OSD-meny → Inställning → Projektionsläge" och justera projektionsriktningen.
- Inget ljud
  - Se ljudfilsformat som stöds på sidan 58.
  - Kontrollera så att inte funktionen "Stäng av" är på.

### Onormal HDMI-bild

- Välj "OSD-meny → DISPLAY → HDMI-inställningar -> EDID -> HDMI 1 EDID -> 1.4 eller 2.0".
- Suddig dubbelbild
  - Se till att "OSD-meny → 3D → 3D-teknik" inte är på för att undvika att normal 2D-bild visas som suddig dubbelbild.
- Två bilder i sida-vid-sida-formatet
  - Ställ in "OSD-meny  $\rightarrow$  3D  $\rightarrow$  "3D-Format" på "SBS".

### Andra problem

- Projektorn svarar inte på kontrollerna
  - Om möjligt ska du stänga av projektor och koppla från strömsladden, samt vänta minst 20 sekunder innan strömmen ansluts igen.

### Fjärrkontrollsproblem

- Om fjärrkontrollen inte fungerar
  - Kontrollera att vinkeln för fjärrkontrollen är inom ±15° mot IR-mottagaren och projektorn.
  - Kontrollera att batterierna är korrekt isatta.
  - Prova använda fjärrkontrollen genom att rikta den mot den projicerade bilden.
  - Ladda batteriet om det är förbrukat.
## YTTERLIGARE INFORMATION

## Meddelanden för indikatorlampan

| Statua                                | LED-indikator                               | Effekt                                      |                                             | Temperaturlysdiod                           |
|---------------------------------------|---------------------------------------------|---------------------------------------------|---------------------------------------------|---------------------------------------------|
| Status                                | Röd                                         | Röd                                         | Grön                                        | Röd                                         |
| Standby                               | N/A                                         | Fast sken                                   | N/A                                         | N/A                                         |
| Ström på                              | N/A                                         | N/A                                         | Fast sken                                   | N/A                                         |
| Varning uppstart                      | N/A                                         | Blinkande<br>(1 sek. av /<br>1 sek. på)     | N/A                                         | N/A                                         |
| Start av nedkylning                   | N/A                                         | N/A                                         | Blinkande<br>(0,5 sek. av /<br>0,5 sek. på) | N/A                                         |
| AV tyst                               | Blinkande<br>(1 sek. av /<br>1 sek. på)     | N/A                                         | Fast sken                                   | N/A                                         |
| Fel (strömavbrott)                    | Fast sken                                   | N/A                                         | N/A                                         | Fast sken                                   |
| Fel (fläktfel)                        | N/A                                         | N/A                                         | N/A                                         | Blinkande<br>(3 sek. på /<br>3 sek. av)     |
| Fel (uppdelning av<br>färghjul)       | N/A                                         | N/A                                         | N/A                                         | Blinkande<br>(0,5 sek. av /<br>0,5 sek. på) |
| Fel (Överhettning)                    | N/A                                         | N/A                                         | N/A                                         | Fast sken                                   |
| Fel (LD överhettning)                 | N/A                                         | N/A                                         | N/A                                         | Fast sken                                   |
| Fel (LD spänningsfel)                 | Fast sken                                   | N/A                                         | N/A                                         | N/A                                         |
| Fel (frånkopplad<br>temperatursensor) | Blinkande<br>(0,5 sek. av /<br>0,5 sek. på) | Blinkande<br>(0,5 sek. av /<br>0,5 sek. på) | N/A                                         | N/A                                         |
| Fel (LD fel)                          | Fast sken                                   | N/A                                         | Fast sken                                   | N/A                                         |
| Uppgraderingsprocess                  | Blinkande<br>(3 sek. av /<br>3 sek. på)     | Blinkande<br>(3 sek. av /<br>3 sek. på)     | Blinkande<br>(3 sek. av /<br>3 sek. på)     | Blinkande<br>(3 sek. av /<br>3 sek. på)     |

**Observera:** Lampan släckt i 10 min när projektorn är i uppgraderingsprocess och alla indikatorer blinkar (3 sek. av/ 3 sek. på)

# YTTERLIGARE INFORMATION

### Specifikationer

| Optisk                     | Beskrivning                                                                                                    |                                                                     |                         |  |
|----------------------------|----------------------------------------------------------------------------------------------------|---------------------------------------------------------------------|-------------------------|--|
| Linstyp                    | 1,8x                                                                                                    | 1,25x                                                               | Kort projektionsavstånd |  |
| Projektionsförhållande     | 1,44~ 2,59                                                                                                    | 1,22~ 1,52                                                          | 0,75~ 0,95              |  |
| Maximal upplösning         | WUXGA                                                                                                    | WUXGA                                                               | WUXGA                   |  |
| Zoom- och fokusjustering   | Manuell                                                                                                    | Effekt                                                              | Effekt                  |  |
| Bildstorlek (diagonalt)    | 40"~300"                                                                                                    | 50"~300"                                                            | 50"~300"                |  |
| Projektionsavstånd         | 1,2 m till 16,5 m                                                                                                    | 1,31 m till 9,82 m                                                  | 0,81 m till 6,13 m      |  |
| Elektricitet               |                                                                                                    | Beskrivning                                                         |                         |  |
| Ingångar                   | <ul> <li>HDMI 1 v2.0/4K</li> <li>HDMI 2 v1.4a</li> <li>VGA-IN</li> <li>3D SYNC IN</li> <li>USB Type-A x2 för ström-USB 5 V/1,8 A</li> <li>USB Type-B för försörjning</li> <li>AUDIO-IN 3,5 mm</li> </ul> |                                                                     |                         |  |
| Utgångar                   | <ul> <li>HDMI OUT</li> <li>3D SYNC OUT för ström 5 V</li> <li>AUDIO-OUT 3,5 mm</li> <li>12 V OUT-utlösare</li> </ul>                                                                                     |                                                                     |                         |  |
| Control (Kontroll)         | <ul> <li>Kabelansluten IR</li> <li>HDBaseT</li> <li>RJ-45 (stödjer webbkontroll)</li> <li>RS232</li> </ul>                                                                                               |                                                                     |                         |  |
| Färgåtergivning            | 073,4 miljoner färger                                                                                                    |                                                                     |                         |  |
| Avsökningsfrekvens         | Horisontell avsökningsfrekvens: 15,38 ~ 91,15 KHz<br>Vertikal avsökningsfrekvens: 24 ~ 85 Hz (120 Hz för 3D-funktion)                                                                                    |                                                                     |                         |  |
| Inbyggd högtalare          | 2x 10 W högtalare                                                                                                    |                                                                     |                         |  |
| Strömförsörjning           | 100 - 240 V ±10 %,växelström (AC) 50/60 Hz                                                                                                    |                                                                     |                         |  |
| Inström                    | 6,3 A (1,8x lins/ST 7K-modell)<br>5,5 A (1,25x lins/ST 6K-modell)                                                                                                    |                                                                     |                         |  |
| Placering vid installation | Fram, bak, tak-upp och bak-u                                                                                                    | рр                                                                  |                         |  |
| Mått (B x D x H)           | <ul> <li>486 x 376 x 154 mm (utan f</li> <li>486 x 376 x 178 mm (med f</li> </ul>                                                                                                    | 486 x 376 x 154 mm (utan fötter)<br>486 x 376 x 178 mm (med fötter) |                         |  |
| Vikt                       | 13 ± 0,5 kg                                                                                                    |                                                                     |                         |  |
| Miljöförhållanden          | Drivs i 5 ~ 40 °C, 10 % till 85 % fuktighet (icke-kondenserande)                                                                                                    |                                                                     |                         |  |

**Observera:** Alla specifikationer kan komma att ändras utan föregående meddelande.

## YTTERLIGARE INFORMATION

## Globala Optoma-kontor

För service eller support, vänligen kontakta ditt lokala kontor.

A

888-289-6786

510-897-8601

888-289-6786

510-897-8601

888-289-6786

510-897-8601

services@optoma.com

services@optoma.com

services@optoma.com

USA

47697 Westinghouse Drive, Fremont, CA 94539, USA www.optomausa.com

#### Kanada

47697 Westinghouse Drive, Fremont, CA 94539, USA www.optomausa.com

#### Latinamerika

47697 Westinghouse Drive, Fremont, CA 94539, USA www.optomausa.com

#### Europa

Unit 1, Network 41, Bourne End Mills, Hemel Hempstead, Herts, HP1 2UJ, United Kingdom www.optoma.eu Service Tel: +44 (0)1923 691865

#### **Benelux BV**

Randstad 22-123 1316 BW Almere The Netherlands www.optoma.nl

#### Frankrike

Bâtiment E 81-83 avenue Edouard Vaillant 92100 Boulogne Billancourt, France

#### Spanien

C/José Hierro, 36 Of. 1C 28522 Rivas VaciaMadrid, Spanien

#### Tyskland

Wiesenstrasse 21 W D40549 Düsseldorf, Germany

#### Skandinaiven

Lerpeveien 25 3040 Drammen Norway

PO.BOX 9515 3038 Drammen Norge

#### Korea

WOOMI TECH.CO.,LTD. 4F, Minu Bldg.33-14, Kangnam-Ku, 🔂 +82+2+34430005 Seoul,135-815, KOREA korea.optoma.com

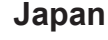

東京都足立区綾瀬3-25-18 株式会社オーエス コンタクトセンター:0120-380-495

sinfo@os-worldwide.com www.os-worldwide.com

+886-2-8911-8600

+886-2-8911-6550

asia.optoma.com

services@optoma.com.tw

#### Taiwan 12F., No.213, Sec. 3, Beixin Rd., Xindian Dist., New Taipei City 231, Taiwan, R.O.C. www.optoma.com.tw

Hong Kong

Unit A, 27/F Dragon Centre, 79 Wing Hong Street, Cheung Sha Wan, Kowloon, Hong Kong

#### Kina

5F, No. 1205, Kaixuan Rd., service@tsc-europe.com Changning District Shanghai, 200052, China

+852-2396-8968 **i** +852-2370-1222 www.optoma.com.hk

| C  | +86-21-62947376 |
|----|-----------------|
| ñ  | +86-21-62947375 |
| ww | w.optoma.com.cn |

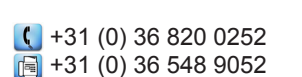

( +44 (0) 1923 691 800

+44 (0) 1923 691 888

| Ç | +33 1 41 46 12 20   |
|---|---------------------|
|   | +33 1 41 46 94 35   |
|   | savoptoma@optoma.fr |

**(**] +34 91 499 06 06 📄 +34 91 670 08 32

( +49 (0) 211 506 6670 Fig +49 (0) 211 506 66799 🛃 info@optoma.de

| C | +47 32 98 89 90 |
|---|-----------------|
|   | +47 32 98 89 99 |
|   | info@optoma.no  |

+82+2+34430004

### www.optoma.com